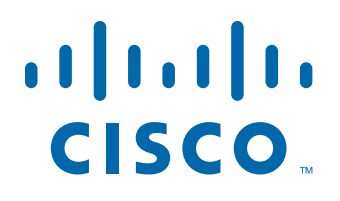

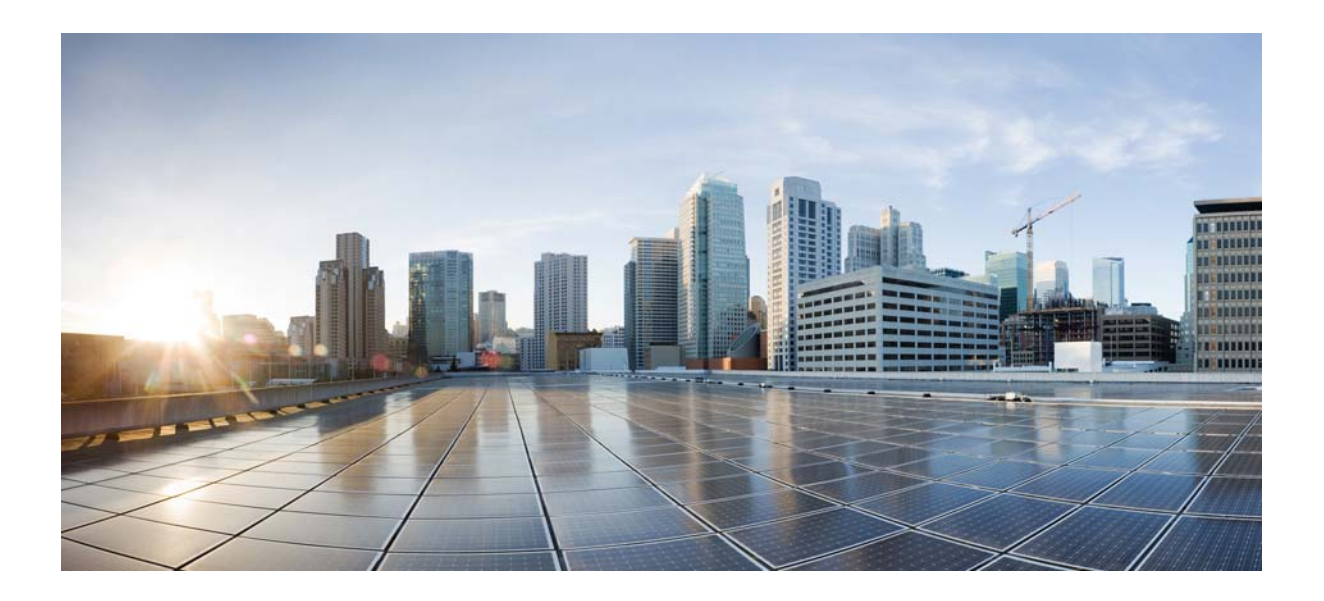

## **Cisco Unified Workforce Optimization**

WFM Troubleshooting Guide 10.0

First Published: November 30, 2013 Last Modified: November 30, 2013

#### **Americas Headquarters**

Cisco Systems, Inc. 170 West Tasman Drive San Jose, CA 95134-1706 USA http://www.cisco.com Tel: 408 526-4000 800 553-NETS (6387) Fax: 408 527-0883 THE SPECIFICATIONS AND INFORMATION REGARDING THE PRODUCTS IN THIS MANUAL ARE SUBJECT TO CHANGE WITHOUT NOTICE. ALL STATEMENTS, INFORMATION, AND RECOMMENDATIONS IN THIS MANUAL ARE BELIEVED TO BE ACCURATE BUT ARE PRESENTED WITHOUT WARRANTY OF ANY KIND, EXPRESS OR IMPLIED. USERS MUST TAKE FULL RESPONSIBILITY FOR THEIR APPLICATION OF ANY PRODUCTS.

THE SOFTWARE LICENSE AND LIMITED WARRANTY FOR THE ACCOMPANYING PRODUCT ARE SET FORTH IN THE INFORMATION PACKET THAT SHIPPED WITH THE PRODUCT AND ARE INCORPORATED HEREIN BY THIS REFERENCE. IF YOU ARE UNABLE TO LOCATE THE SOFTWARE LICENSE OR LIMITED WARRANTY, CONTACT YOUR CISCO REPRESENTATIVE FOR A COPY.

The Cisco implementation of TCP header compression is an adaptation of a program developed by the University of California, Berkeley (UCB) as part of UCB's public domain version of the UNIX operating system. All rights reserved. Copyright © 1981, Regents of the University of California.

NOTWITHSTANDING ANY OTHER WARRANTY HEREIN, ALL DOCUMENT FILES AND SOFTWARE OF THESE SUPPLIERS ARE PROVIDED "AS IS" WITH ALL FAULTS. CISCO AND THE ABOVE-NAMED SUPPLIERS DISCLAIM ALL WARRANTIES, EXPRESSED OR IMPLIED, INCLUDING, WITHOUT LIMITATION, THOSE OF MERCHANTABILITY, FITNESS FOR A PARTICULAR PURPOSE AND NONINFRINGEMENT OR ARISING FROM A COURSE OF DEALING, USAGE, OR TRADE PRACTICE.

IN NO EVENT SHALL CISCO OR ITS SUPPLIERS BE LIABLE FOR ANY INDIRECT, SPECIAL, CONSEQUENTIAL, OR INCIDENTAL DAMAGES, INCLUDING, WITHOUT LIMITATION, LOST PROFITS OR LOSS OR DAMAGE TO DATA ARISING OUT OF THE USE OR INABILITY TO USE THIS MANUAL, EVEN IF CISCO OR ITS SUPPLIERS HAVE BEEN ADVISED OF THE POSSIBILITY OF SUCH DAMAGES.

Cisco and the Cisco logo are trademarks or registered trademarks of Cisco and/or its affiliates in the U.S. and other countries. To view a list of Cisco trademarks, go to this URL: www.cisco.com/go/trademarks. Third-party trademarks mentioned are the property of their respective owners. The use of the word partner does not imply a partnership relationship between Cisco and any other company. (1110R)

Any Internet Protocol (IP) addresses and phone numbers used in this document are not intended to be actual addresses and phone numbers. Any examples, command display output, network topology diagrams, and other figures included in the document are shown for illustrative purposes only. Any use of actual IP addresses or phone numbers in illustrative content is unintentional and coincidental.

WFM Troubleshooting Guide © 2013 Cisco Systems, Inc. All rights reserved. © 2013 Calabrio, Inc. All rights reserved.

## Contents

#### **1** Introduction 5

- Overview 5
- WFM Documentation 6

2

3

4

#### **Technical Information** 7

- Overview 7
- WFM Components 8
- Service Failure Effects 9

#### Capacity and Performance 11

- Overview 11
- Product Limitations 12
- Failover 13
- SQL Server Maintenance Recommendations 14
- Backing Up and Restoring the WFM Database 15
   Backing up the WFM Database 15
  - Restoring the WFM Database 17
- Defragmenting the WFM System Hard Disk and the WFM Database 19
  - Defragmenting the WFM Database Server 19
  - Defragmenting the WFM Database Indexes 20
    - Defragmentation SQL Query Script 23

#### Logs and Debugging 33

- Overview 33
- Logs and Debugging 34
   Log Message Formats 34
   Configuration Files 35
   Enabling Debugging 37

## Contents

- Disabling Debugging 39
- Error Messages 41

## 5 Troubleshooting 57

- Overview 57
- WFM Installation Problems 58
- Workforce Management Administration Problems 59
- WFM Service Problems 62
- Workforce Optimization and Workforce Management Application Common Problems 63

Index 65

## Introduction

## 1

## Overview

This document provides basic troubleshooting information for Cisco Workforce Optimization Workforce Management (WFM).

#### **WFM Documentation**

The following documents contain additional information about Workforce Management 10.0.

- Workforce Management Installation Guide
- Workforce Management Administrator User Guide
- Workforce Management Application User Guide
- Workforce Management Reports Reference
- Workforce Management Historical Import Tool Installation Guide
- Workforce Management Release Notes

## **Technical Information**

## 2

## Overview

This chapter covers the following topics.

- WFM Components (page 8)
- Service Failure Effects (page 9)

#### **WFM Components**

A WFM system contains the following components:

- Workforce Management ACC (Adherence Conformity Calculator) service
- Workforce Management Capture service
- Workforce Management Compile service
- Workforce Management Jetty service
- Workforce Management Mana service
- Workforce Management Product Adapter service
- Workforce Management Real Time service
- Workforce Management Request service
- Workforce Management RTE (Real Time Engine) service
- Workforce Management Schedule service
- Workforce Management Sync service
- Workforce Management Tomcat service

See the *Workforce Management Installation Guide* for information on configuration, hardware, and third-party software requirements.

## **Service Failure Effects**

Table 1 describes the primary symptoms that appear when a WFM service fails to start.

**NOTE:** The effects listed do not identify what happens when a service crashes.

| Service                 | Effect of Failure                                                                      |
|-------------------------|----------------------------------------------------------------------------------------|
| ACC service             | Historical adherence and conformance data does not appear in reports.                  |
| Capture service         | Historical data cannot be retrieved.                                                   |
| Compile service         | Historical data cannot be compiled by day, week, month, or year.                       |
| Request service         | Distribution/forecast requests cannot be run.                                          |
| RTE service             | Adherence module cannot receive agent state changes.                                   |
| Schedule service        | Schedule requests cannot be run.                                                       |
| Sync service            | Agent, team, and queue information is not automatically synchronized with Unified CCX. |
| Tomcat service          | Users are unable to log in to the WFM legacy application.                              |
| Jetty service           | Users are unable to log in to the WFM legacy application.                              |
| Product Adapter service | Data is not rendered to Workforce Optimization.                                        |
| Mana service            | Failure notifications are not received.                                                |

 Table 1.
 Service failure effects

## **Capacity and Performance**

## 3

### **Overview**

This chapter covers the following topics.

- Product Limitations (page 12)
- Failover (page 13)
- SQL Server Maintenance Recommendations (page 14)
- Backing Up and Restoring the WFM Database (page 15)
- Defragmenting the WFM System Hard Disk and the WFM Database (page 19)

### **Product Limitations**

There is no solution-level, automated failover or autorecovery for the WFM database. It is recommended that you back up the WFM database daily using the SQL Server backup utility.

## Failover

WFM automatically connects to a secondary Unified CCX database when the primary ACD (if the secondary ACD exists).

#### **SQL Server Maintenance Recommendations**

SQL Server requires regular maintenance to ensure peak performance. You can automate the maintenance task and schedule it for once a week during off-peak hours.

The common database maintenance tasks include:

- Checking data integrity. This task checks the structural integrity of the data and verifies the database is not corrupt.
- Reorganizing/rebuilding indexes. This task defragments the database indexes. Index fragmentation can cause performance issues. Indexes should be rebuilt using the Offline option in a non-Enterprise version of SQL Server.
- Updating statistics. This task performs sampling of the data in the database to optimize tables and indexes so they can be used more efficiently, thus increasing performance for the distribution of data in the tables.
- Backing up and managing log files. Regular database and transaction log backups are recommended along with truncating/shrinking the transaction logs to free up disk space and gain efficiency.

#### Backing Up and Restoring the WFM Database

This section describes how to back up and restore the WFM database using Microsoft SQL Server management tools.

**NOTE:** WFM supports the backup and restore only of the current version, not from one version to the next.

**NOTE:** If Cisco Security Agent (CSA) is running on your WFM server, shut CSA down before you back up the WFM database. The backup might fail if CSA is running while you use the SQL Server backup utilities.

#### Backing up the WFM Database

Follow these steps to back up the WFM database.

#### To back up the WFM database:

1. On the SQL Server computer, start Microsoft SQL Server Management Studio and log in. The Microsoft SQL Server Management Studio window appears (Figure 1).

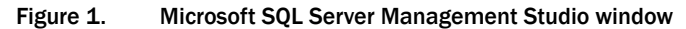

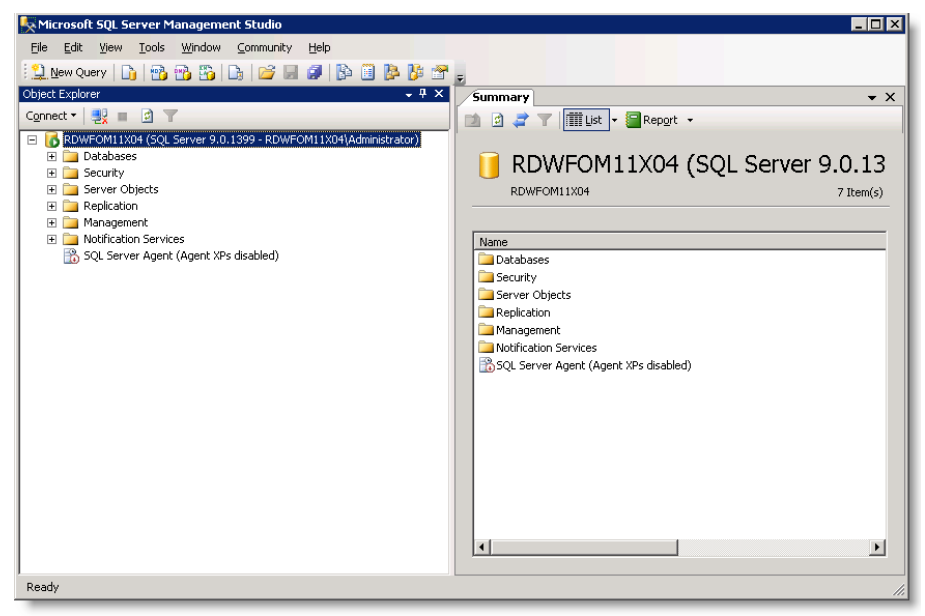

2. In the Object Explorer pane, expand the SQL Server instance node.

 Right-click Databases and choose Tasks > Backup. The Back Up Database window appears (Figure 2).

| 🥫 Back Up Database - CWFM             |                                                                     |
|---------------------------------------|---------------------------------------------------------------------|
| Select a page                         | 🖳 Script 👻 🛐 Help                                                   |
| 😭 General                             |                                                                     |
| . 😭 Options                           | Source                                                              |
| :                                     | Database:                                                           |
|                                       | Recovery model:                                                     |
|                                       | Backup type: Full                                                   |
|                                       | Backup component:                                                   |
| 1                                     | • Database                                                          |
|                                       | C Files and filegroups:                                             |
|                                       | Backup set                                                          |
|                                       | Name: CWFM-Full Database Backup                                     |
|                                       | Description:                                                        |
|                                       | Backup set will expire:                                             |
|                                       | After: 0 days                                                       |
| C                                     | O <u>O</u> n: 4/26/2007                                             |
| Lonnection                            | Destination                                                         |
| Server:<br>RDWF0M11X04                | Back up to: C Disk C Tage                                           |
| Connection:                           | C:\Program Files\Microsoft SQL Server\MSSQL.1\MSSQL\Backup\CWFM.bak |
| View connection properties            | <u>R</u> emove                                                      |
|                                       | Contents                                                            |
| Progress                              |                                                                     |
| Ready                                 |                                                                     |
| · · · · · · · · · · · · · · · · · · · |                                                                     |
| L                                     |                                                                     |
|                                       | OK Cancel                                                           |

Figure 2. Back Up Database window

- 4. Complete the window as follows:
  - a. Select the database to back up.
  - b. Select the type of backup you want to perform on the specified database.
  - c. Enter the backup set name and description.
  - d. Choose when the backup will expire.
  - e. Select the backup device, Disk or Tape.

**NOTE:** If there are no tape devices attached to the server, the Tape option is disabled.

- 5. Click Add to enter a backup destination. The Select Backup Destination dialog box appears.
- 6. Select a destination file name or backup device and click OK.

**NOTE:** It is a good idea to include the time and date in the file name for the backup database.

- 7. Click OK again to back up the database. An information dialog box appears indicating the backup operation has completed successfully.
- 8. Click OK to dismiss the confirmation dialog.

#### **Restoring the WFM Database**

Follow these steps to restore the WFM database.

#### To restore the WFM database:

- 1. On the SQL Server computer, start Microsoft SQL Server Management Studio and log in.
- 2. In the Object Explorer pane, expand the SQL Server instance.
- 3. Right-click Databases and choose Restore Database. The Restore Database window appears (Figure 3).

| window appears (Fi                                                                                        | igure 3).                                                                                                    |
|----------------------------------------------------------------------------------------------------|----------------------------------------------------------------------------------------------------|
| Figure 3. Restore                                                                                         | Database window                                                                                                    |
| 🥛 Restore Database -                                                                                      |                                                                                                    |
| Select a page                                                                                             | 🔄 Script 👻 📭 Help                                                                                                    |
| Options                                                                                                   | Destination for restore         Select or type the name of a new or existing database for your restore operation.         Tg database:         To a point in time:         Most recent possible         Source for restore         Specify the source and location of backup sets to restore.         © From database:         © From device: |
|                                                                                                    | Select the backup sets to restore:           Restore         Name         Component         Type         Server         Database         Position         First LSN         Last LSN                                                                                                    |
| Connection<br>Server:<br>RDWF0-28<br>Connection:<br>sa<br>View connection properties<br>Progress<br>Ready |                                                                                                    |
| -4 P.                                                                                                    |                                                                                                    |

Cancel

OK

- 4. From the To database drop-down list, select the name of the database to which you want to restore the backup database.
- 5. From the From database drop-down list, select the name of the backup database you want to restore from.
- 6. In the Select a page pane, click Options. The Options window is displayed (Figure 4).

Figure 4. Options window

| 🧻 Restore Database - CWFM |                                                                                                    |                                                                                               |
|---------------------------|----------------------------------------------------------------------------------------------------|-----------------------------------------------------------------------------------------------|
| Select a page             | 式 Script 👻 📑 Help                                                                                             |                                                                                               |
| General                   |                                                                                                    |                                                                                               |
|                           | Restore options                                                                                               |                                                                                               |
|                           | Overwrite the existing database                                                                               |                                                                                               |
|                           | Preserve the replication settings                                                                             |                                                                                               |
|                           | Prompt before restoring each backup                                                                           |                                                                                               |
|                           | Restrict access to the restored database                                                                      |                                                                                               |
|                           | Restore the database files as:                                                                                |                                                                                               |
|                           | Original File Name                                                                                            | Restore As                                                                                    |
|                           | C:\Program Files\Microsoft SQL Server\M                                                                       | C:\Program Files\Microsoft SQL Server\M                                                       |
|                           | C:\Program Files\Microsoft SQL Server\M                                                                       | C:\Program Files\Microsoft SQL Server\M                                                       |
|                           |                                                                                                    |                                                                                               |
| C                         | necovely state                                                                                                |                                                                                               |
| Server:<br>RDWF0-28       | <ul> <li>Leave the database ready to use by rolling<br/>transaction logs cannot be restored.(REST)</li> </ul> | back uncommitted transactions. Additional<br>DRE WITH RECOVERY)                               |
| Connection:<br>sa         | C Leave the database non-operational, and d<br>transaction logs can be restored.(RESTOR                       | o not roll back uncommitted transactions. Additional<br>E WITH NORECOVERY)                    |
| Progress                  | C Leave the database in read-only mode. Unc<br>actions in a standby file so that recovery eff                 | do uncommitted transactions, but save the undo<br>ects can be reversed.(RESTORE WITH STANDBY) |
| Ready                     | Standby file:                                                                                                 |                                                                                               |
|                           |                                                                                                    | OK Cancel                                                                                     |

- 7. Complete the window as follows.
  - a. Select Overwrite the existing database.
  - b. Ensure that the paths for both CWFM and CWFM\_Log are correct.
- 8. Click OK. Microsoft SQL restores the database and displays a dialog box when the restore is complete.
- 9. Click OK to dismiss the confirmation dialog box.

## Defragmenting the WFM System Hard Disk and the WFM Database

When WFM starts responding slowly and tasks take longer than normal to perform, it is time to defragment the WFM system hard disk and the WFM database.

#### **Defragmenting the WFM Database Server**

**NOTE:** This procedure assumes the server is running Windows Server 2003. If your server uses a different operating system, refer to that OS's documentation for information on defragmentation.

Follow these steps to defragment the server that hosts the WFM database.

#### To defragment the WFM database server:

- Log on to the WFM database server as an administrator and choose Start > Control Panel > Administrative Tools > Computer Management. The Computer Management window appears.
- 2. Select Storage > Disk Defragmenter from the left-hand pane (Figure 5).

| 📮 Computer Management           |                        |                         |                 |               |
|---------------------------------|------------------------|-------------------------|-----------------|---------------|
| Eile Action View Window H       | elp                    |                         |                 | _ 8 ×         |
|                                 |                        |                         |                 | ,             |
| Computer Management (Local)     | Volume                 | Session Status          | File System     | Capacity Free |
| 🖻 🎬 System Tools                | (C:)                   |                         | NTFS            | 31.99 GB 22.  |
|                                 |                        |                         |                 |               |
| E Local Users and Groups        |                        |                         |                 |               |
| 🕀 🐺 Performance Logs and Alert: | •                      |                         |                 | •             |
| Bevice Manager                  |                        |                         |                 |               |
| E B Storage                     | Estimated disk usage   | before defragmentation: |                 |               |
| Disk Defragmenter               |                        |                         |                 |               |
| Disk Management                 |                        |                         |                 |               |
| 🗄 😼 Services and Applications   |                        | a 14                    |                 |               |
|                                 | Estimated disk usage a | after defragmentation:  |                 |               |
|                                 |                        |                         |                 |               |
|                                 |                        |                         |                 |               |
|                                 |                        |                         | 1               |               |
|                                 | Analyze                | Defragment Pau          | se Stop         | View Report   |
|                                 |                        |                         |                 |               |
|                                 | Fragmented files       | Contiguous files        | Unmovable files | Free space    |
|                                 |                        |                         |                 |               |
|                                 |                        |                         |                 |               |

Figure 5. Disk Defragmenter window

3. Select the drive on which the WFM database resides, and then click Defragment. Defragmentation can take several hours, depending on the size of the drive and the severity of its fragmentation (Figure 6).

| 📮 Computer Management                                       |                      |                         |                 |            | - 🗆 ×    |
|-------------------------------------------------------------|----------------------|-------------------------|-----------------|------------|----------|
| 📃 File Action View Window H                                 | lelp                 |                         |                 |            | -8×      |
|                                                             |                      |                         |                 |            |          |
| Computer Management (Local)                                 | Volume               | Session Status          | File System     | Capacity   | Free     |
| System Tools                                                | (C:)                 | Defragmented            | NTFS            | 31.99 GB   | 20.      |
|                                                             |                      |                         |                 |            |          |
| 🗄 🔬 Local Users and Groups                                  |                      |                         |                 |            |          |
| Performance Logs and Alert:                                 |                      |                         |                 |            | <u> </u> |
| 🖃 🖓 Device Manager                                          | Estimated disk usage | before defragmentation: |                 |            |          |
| Removable Storage     Bisk Defragmenter     Disk Management |                      |                         |                 |            |          |
| Gervices and Applications                                   | Estimated disk usage | after defragmentation:  |                 |            |          |
|                                                             |                      |                         |                 |            |          |
|                                                             | Analyze              | Defragment Pau          | use Sto         | P View Rep | oort     |
|                                                             | Fragmented files     | Contiguous files        | Unmovable files | Free space |          |
|                                                             |                      |                         |                 |            |          |

Figure 6. Estimated disk usage before and after defragmentation

4. When the defragmentation is completed, click OK. The estimated disk usage after defragmentation should look better than before and performance should improve.

#### **Defragmenting the WFM Database Indexes**

The data in the WFM database can often become highly fragmented after prolonged use. Rebuilding the database indexes will reorganize the data into a more efficient structure and can improve the performance of the system.

#### To defragment the indices of WFM database:

- 1. Log on to the WFM system as an administrator.
- 2. On the SQL Server computer, start Microsoft SQL Server Management Studio and log in. The Microsoft SQL Server Management Studio window appears.
- 3. In the navigation pane, select Databases > CWFM, and then click New Query on the toolbar.

4. Copy and paste the following SQL query into the new query pane on the right (Figure 7). This query will tell you how much each index is fragmented.

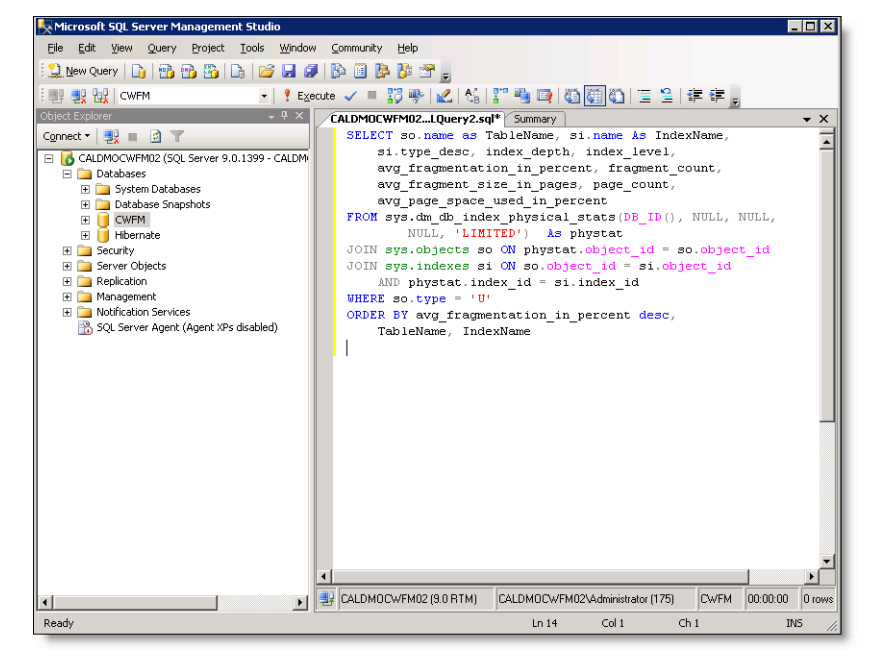

Figure 7. SQL Server window containing the query script

SELECT so.name as TableName, si.name As IndexName, si.type\_desc, index\_depth, index\_level, avg\_fragmentation\_in\_percent, fragment\_count, avg\_page\_space\_used\_in\_percent FROM sys.dm\_db\_index\_physical\_stats(DB\_ID(), NULL, NULL, NULL, 'LIMITED') As phystat JOIN sys.objects so ON phystat.object\_id = so.object\_id JOIN sys.indexes si ON so.object\_id = si.object\_id AND phystat.index\_id = si.index\_id WHERE so.type = 'U' ORDER BY avg\_fragmentation\_in\_percent desc, TableName, IndexName 5. Click Execute. The SQL query analyzes the data tables in the database. This process can take several minutes. After the execution is completed, the results of the query are shown in the results window (Figure 8).

|    | TableName                      | IndexName                    | type_desc  | i | in | avg_fragmentation_in_percent | fragment_count | avg_fragment_size_in_pages | page_count |
|----|--------------------------------|------------------------------|------------|---|----|------------------------------|----------------|----------------------------|------------|
| 1  | HisRendementxPreposexJour      | RENXPXJ_XRF_REP_SEQUENCE     | NONCLUSTER | 3 | 0  | 99.5833333333333             | 240            | 1                          | 240        |
| 2  | CalHorairesxJourxPrepose       | HORT_DATE                    | NONCLUSTER | 3 | 0  | 99.2449981124953             | 2647           | 1.00075557234605           | 2649       |
| 3  | CalHistorip/IntervallexService | HIS_FIL_DATE                 | NONCLUSTER | 3 | 0  | 99.2130410342889             | 1779           | 1                          | 1779       |
| 4  | CalHorairesxlourxPrepose       | HORT_DATE_HORAIRE            | NONCLUSTER | 3 | 0  | 99.1812430219576             | 2685           | 1.00074487895717           | 2687       |
| 5  | PreEvenementsxPreposesxJours   | EVEP_XRF_REP_SEQUENCE        | NONCLUSTER | 3 | 0  | 98.6547085201794             | 666            | 1.0045045045045            | 669        |
| 5  | StaHeuressPreposesProjetsJour  | HRSXPREXPX1_XRF_REP_SEQUENCE | NONCLUSTER | 2 | 0  | 98.5294117647059             | 204            | 1                          | 204        |
| 7  | StaHeurecxPreposexJour         | HRSXPXJ_XRF_REP_SEQUENCE     | NONCLUSTER | 2 | 0  | 98.33333333333333            | 180            | 1                          | 180        |
| 8  | HisRendementxEquipexJour       | RENKER/WREF_SEC_SEQUENCE     | NONCLUSTER | 2 | 0  | 98.2758620689655             | 58             | 1                          | 58         |
| 9  | CalHorairesxlourxPrepose       | HORT_XRF_REP_SEQUENCE        | NONCLUSTER | 3 | 0  | 98.1989357347524             | 2443           | 1                          | 2443       |
| 10 | CalPrevisionskIntervalkService | PRV_XRF_PER_SEQUENCE         | NONCLUSTER | з | 0  | 97.4566473900439             | 965            | 1                          | 965        |
| 11 | StaHeuressPreposesProjetsSem   | HRSXPREXPXS_REF_REP_NO_EMP   | NONCLUSTER | 2 | 0  | 96.969696969697              | 33             | 1                          | 33         |
| 12 | StaHeurecxPreposexProjetxSem   | HRSXPREXPXS_XRF_REP_SEQUEN   | NONCLUSTER | 2 | 0  | 96.969696969697              | 33             | 1                          | 33         |
| 13 | StaHeuresxPreposexSemaine      | HRSXPXS_REF_REP_NO_EMPLOYE   | NONCLUSTER | 2 | 0  | 96.7741935483871             | 31             | 1                          | 31         |
| 14 | CalContraintessPrepose         | REP_RES_DATE                 | NONCLUSTER | 2 | 0  | 95.855555555557              | 30             | 1                          | 30         |
| _  |                                |                              |            |   |    |                              |                |                            |            |

Figure 8. SQL Server window showing the query and its results

Fragmentation in each table is quantified by percentage in the avg\_ fragmentation\_in\_percent column.

The fragmentation should ideally be 0 for all tables. High levels of fragmentation will cause an extreme amount of delay when data from the table is requested. Another key indicator for WFM performance is the fragmentation level plus the page count. A table can have significant fragmentation, but if it has a low page count, then the effects of fragmentation might or might not be noticed.

- 6. Run another SQL query to fix the fragmentation. Click New Query to open a new query pane.
- 7. Copy and past the SQL query script provided on page 23 into this new window, and then click Execute. The query can take several minutes to run.
- 8. After the defragmentation SQL query has run, run the SQL query from Step 4 again to check the fragmentation level. The fragmentation values will have changed (Figure 9).

Figure 9. Results of running the query to fix the fragmentation

| T    | ableName                        | IndexName                      | type desc    | i. | i. | avo fragmentation in percent | fragment count | avo fragment size in pages | DADE CO. |
|------|---------------------------------|--------------------------------|--------------|----|----|------------------------------|----------------|----------------------------|----------|
|      | newtbConfig                     | NULL                           | HEAP         | 1  | 0  | 00.0000000000009             | 10             | 1.1                        | 11       |
| 10   | CalDistributionsIntervsService  | CPB_XBF_FIL_SEQUENCE           | NONCLUSTERED | 2  | 0  | 87.5                         | 8              | 1                          | 8        |
| 0    | CalDistributionsIntervsService  | CPR_XRF_RIO_SEQUENCE           | NONCLUSTERED | 2  | 0  | 87.5                         | 8              | 1                          | 8        |
| 5    | StaHeuresxProjetxJour           | HRSXPRXJ_REF_PRO_NOM_PROJET    | NONCLUSTERED | 2  | 0  | 87.5                         | 8              | 1                          | 8        |
| - S  | itaHrssPreposexContraintex.lour | PK_STAHRSXPREPOSEXCONTRAINTEXJ | CLUSTERED    | 2  | 0  | 87.5                         | 8              | 1                          | 8        |
| S S  | StaHeuresxPreposexProjetxMois   | HRSXPREXPXM_REF_PR0_NOM_PR0JET | NONCLUSTERED | 2  | 0  | 85.7142857142857             | 7              | 1                          | 7        |
| S    | StaHeuresxProjetxJour           | HRSXPRXJ_XRF_PR0_SEQUENCE      | NONCLUSTERED | 2  | 0  | 85.7142857142857             | 7              | 1                          | 7        |
| S    | StaHeuresxServicesJour          | HRSXSXJ_REF_FIL_NUMERO         | NONCLUSTERED | 2  | 0  | 85.7142857142857             | 7              | 1                          | 7        |
| ) S  | StaHeuresxServicexJour          | HRSXSXJ_XRF_FIL_SEQUENCE       | NONCLUSTERED | 2  | 0  | 85.7142857142857             | 7              | 1                          | 7        |
| 0 9  | itaHeuresxServicexProjetxSem    | PK_STAHEURESXSERVICEXPROJETXSE | CLUSTERED    | 2  | 0  | 85.7142857142857             | 7              | 1                          | 7        |
| 1 ,4 | AgentStatus                     | NULL                           | HEAP         | 1  | 0  | 83.3333333333333333          | 7              | 1.20571420571429           | 9        |
| 2 F  | PRM_PROCESS_SRV_QUEUES          | NULL                           | HEAP         | 1  | 0  | 83.3333333333333333          | 6              | 1                          | 6        |
| 13 5 | itaHeuresxPreposexProjetxMois   | HRSXPREXPXM_REF_REP_NO_EMPLOYE | NONCLUSTERED | 2  | 0  | 83.333333333333333           | 6              | 1                          | 6        |
| 4 S  | StaHeuresxPreposexProjetxMois   | HRSXPREXPXM_XRF_PR0_SEQUENCE   | NONCLUSTERED | 2  | 0  | 83.333333333333333           | 6              | 1                          | 6        |
| 15 S | Sables new Prenover/ProjetyMois | HRSVPREVEN VRF REP SEDUENCE    | NONCLUSTERED | 2  | 0  | 83 3333333333333333          | 6              | 1                          | 6        |

Since defragmentation is not a perfect process, some of the tables still have a high degree of fragmentation. These tables, however, show improvement in the page\_count column, which means that the effects of fragmentation will not be as pronounced.

#### **Defragmentation SQL Query Script**

-- The following script can be used to rebuild all the indexes -- on all the tables in the database. -- It also performs the rebuild OFFLINE and does not change the -- FillFactor on the index. -- All the indexes are in this file and hence, to rebuild the indexes -- offline, it is possible to run them all together. ALTER INDEX ALL ON dbo.AgentCDR REBUILD WITH (STATISTICS NORECOMPUTE = OFF, ONLINE = OFF) ALTER INDEX ALL ON dbo.AgentStatus REBUILD WITH (STATISTICS NORECOMPUTE = OFF, ONLINE = OFF) ALTER INDEX ALL ON dbo.CalAlerteRepertoires REBUILD WITH (STATISTICS NORECOMPUTE = OFF, ONLINE = OFF) ALTER INDEX ALL ON dbo.CalAlertesEmises REBUILD WITH (STATISTICS NORECOMPUTE = OFF, ONLINE = OFF) ALTER INDEX ALL ON dbo.CalAlerteSouscripteur REBUILD WITH (STATISTICS NORECOMPUTE = OFF, ONLINE = OFF) ALTER INDEX ALL ON dbo.CalAlertesServices REBUILD WITH (STATISTICS\_NORECOMPUTE = OFF, ONLINE = OFF) ALTER INDEX ALL ON dbo.CalAlertesSouscriptionServ REBUILD WITH (STATISTICS\_NORECOMPUTE = OFF, ONLINE = OFF) ALTER INDEX ALL ON dbo.CalAlertesSouscriptionsTech REBUILD WITH (STATISTICS\_NORECOMPUTE = OFF, ONLINE = OFF) ALTER INDEX ALL ON dbo.CalAlertesTechniques REBUILD WITH (STATISTICS\_NORECOMPUTE = OFF, ONLINE = OFF) ALTER INDEX ALL ON dbo.CalAnnualisationHeuresFrance REBUILD WITH (STATISTICS NORECOMPUTE = OFF, ONLINE = OFF) ALTER INDEX ALL ON dbo.CalApplicationsxSite REBUILD WITH (STATISTICS NORECOMPUTE = OFF, ONLINE = OFF) ALTER INDEX ALL ON dbo.CalBaremes REBUILD WITH (STATISTICS NORECOMPUTE = OFF, ONLINE = OFF) ALTER INDEX ALL ON dbo.CalBaremesxCritere REBUILD WITH (STATISTICS NORECOMPUTE = OFF, ONLINE = OFF) ALTER INDEX ALL ON dbo.CalBudgetVacancesxPreposes REBUILD WITH (STATISTICS\_NORECOMPUTE = OFF, ONLINE = OFF) ALTER INDEX ALL ON dbo.CalCalendrierEvenemtsSpeciaux REBUILD WITH (STATISTICS NORECOMPUTE = OFF, ONLINE = OFF) ALTER INDEX ALL ON dbo.CalCampagnes REBUILD WITH (STATISTICS NORECOMPUTE = OFF, ONLINE = OFF) ALTER INDEX ALL ON dbo.CalCdn REBUILD WITH (STATISTICS NORECOMPUTE = OFF, ONLINE = OFF) ALTER INDEX ALL ON dbo.CalCdnxService REBUILD WITH (STATISTICS\_NORECOMPUTE = OFF, ONLINE = OFF) ALTER INDEX ALL ON dbo.CalClients REBUILD WITH (STATISTICS NORECOMPUTE = OFF, ONLINE = OFF) ALTER INDEX ALL ON dbo.CalCompetences REBUILD WITH (STATISTICS\_NORECOMPUTE = OFF, ONLINE = OFF)

| ALTER  | INDEX ALL ON dbo.CalCompetencesxPreposes                  |
|--------|-----------------------------------------------------------|
|        | REBUILD WITH (STATISTICS_NORECOMPUTE = OFF, ONLINE = OFF) |
| ALTER  | INDEX ALL ON dbo.CalCompetencesxService                   |
|        | REBUILD WITH (STATISTICS_NORECOMPUTE = OFF, ONLINE = OFF) |
| ALTER  | INDEX ALL ON dbo.CalCompetencesxSite                      |
|        | REBUILD WITH (STATISTICS_NORECOMPUTE = OFF, ONLINE = OFF) |
| ALTER  | INDEX ALL ON dbo.CalConditionsTravailxProfil              |
|        | REBUILD WITH (STATISTICS_NORECOMPUTE = OFF, ONLINE = OFF) |
| ALTER  | INDEX ALL ON dbo.CalConditionsxProfil                     |
|        | REBUILD WITH (STATISTICS_NORECOMPUTE = OFF, ONLINE = OFF) |
| ALTER  | INDEX ALL ON dbo.CalConditionsxSite                       |
|        | REBUILD WITH (STATISTICS_NORECOMPUTE = OFF, ONLINE = OFF) |
| ALTER  | INDEX ALL ON dbo.CalContraintesxPrepose                   |
|        | REBUILD WITH (STATISTICS_NORECOMPUTE = OFF, ONLINE = OFF) |
| ALIER  | INDEX ALL UN dbo.CalContraintesxSite                      |
|        | REBUILD WITH (STATISTICS_NURECOMPUTE = UFF, UNLINE = UFF) |
| ALIER  | INDEX ALL UN ODO. CALCOURDESXCAMPIELEMARKETING            |
|        | REBUILD WITH (STATISTICS_NURECOMPUTE = UFF, UNLINE = UFF) |
| ALIEK  | INDEX ALL UN QDO. CALLTILETES                             |
|        | REDUILD WITH (STATISTICS_NORECUMPUTE = UFF, UNLINE = UFF) |
| ALIEK  |                                                           |
|        | TNDEY ALL ON dbg (2)DatosEormoosEvopmtsSpeciaux           |
| ALILN  | DEDITION WITH (STATISTICS NODECOMDUTE - OFF ONITALE OFF)  |
|        | TNDEY ALL ON dog CalDatesEermeesyCampTelemarket           |
| ALILN  | PERITID WITH (STATISTICS NORECOMPLITE - OFF ONLINE - OFF) |
|        | TNDEY ALL ON dbg CalDatesEermeesyDostage                  |
| ALILIN | REPUTED WITH (STATISTICS NORECOMPLITE - OFF ON THE - OFF) |
|        | TNDEX ALL ON dbg CalDatesEermeesyService                  |
|        | REPUTED WITH (STATISTICS NORECOMPLITE = OFF ON THE = OFF) |
| AI TFR | TNDEX ALL ON dbo. CalDatesSpecialesxService               |
|        | REBUILD WITH (STATISTICS NORECOMPUTE = OFF. ONLINE = OFF) |
| AI TFR | TNDEX ALL ON dbo.CalDistributionxIntervxService           |
|        | REBUILD WITH (STATISTICS NORECOMPUTE = OFF, ONLINE = OFF) |
| ALTER  | INDEX ALL ON dbo.CalDomainesProductivite                  |
|        | REBUILD WITH (STATISTICS NORECOMPUTE = OFF, ONLINE = OFF) |
| ALTER  | INDEX ALL ON dbo.CalDomainesxGroupes                      |
|        | REBUILD WITH (STATISTICS_NORECOMPUTE = OFF, ONLINE = OFF) |
| ALTER  | INDEX ALL ON dbo.CalEquipes                               |
|        | REBUILD WITH (STATISTICS_NORECOMPUTE = OFF, ONLINE = OFF) |
| ALTER  | INDEX ALL ON dbo.CalEquipesxSite                          |
|        | REBUILD WITH (STATISTICS_NORECOMPUTE = OFF, ONLINE = OFF) |
| ALTER  | INDEX ALL ON dbo.CalEquite                                |
|        | REBUILD WITH (STATISTICS_NORECOMPUTE = OFF, ONLINE = OFF) |
| ALTER  | INDEX ALL ON dbo.CalEstimatBesoinsPrepxService            |
|        | REBUILD WITH (STATISTICS_NORECOMPUTE = OFF, ONLINE = OFF) |
| ALTER  | INDEX ALL ON dbo.CalEvenementsChronos                     |
|        | REBUILD WITH (STATISTICS_NORECOMPUTE = OFF, ONLINE = OFF) |
| ALTER  | INDEX ALL ON dbo.CalEvenementsSpeciaux                    |
|        | REBUILD WITH (STATISTICS_NURECOMPUTE = OFF, ONLINE = OFF) |
| ALTER  | INDEX ALL UN dbo.CalFuseau                                |
|        | REBUILD WITH (STATISTICS_NURECOMPUTE = OFF, UNLINE = OFF) |
| ALIER  | INVEX ALL UN QDO.LOLGFILLESXSITE                          |
|        | KEBUILD WIIH (SIAIISIICS NUKECOMPUTE = OFF, ONLINE = OFF) |

| ALTER  | INDEX ALL ON dbo.CalGroupesPreposes                                                                         |
|--------|----------------------------------------------------------------------------------------------------|
|        | REBUILD WITH (STATISTICS_NORECOMPUTE = OFF, ONLINE = OFF)                                                   |
| ALTER  | REBUILD WITH (STATISTICS NORECOMPUTE = OFF. ONLINE = OFF)                                                   |
| ALTER  | INDEX ALL ON dbo.CalHistoriquesxJourxService                                                                |
|        | REBUILD WITH (STATISTICS_NORECOMPUTE = OFF, ONLINE = OFF)                                                   |
| ALTER  | INDEX ALL ON dbo.CalHistoriqxIntervallexService                                                             |
| AI TFR | TNDEX ALL ON dbo.CalHorairesxlourxPrepose                                                                   |
|        | REBUILD WITH (STATISTICS NORECOMPUTE = OFF, ONLINE = OFF)                                                   |
| ALTER  | INDEX ALL ON dbo.CalHrsxCampagneTelemarketing                                                               |
|        | REBUILD WITH (STATISTICS_NORECOMPUTE = OFF, ONLINE = OFF)                                                   |
| ALTER  | INDEX ALL UN ODO.COLLICOTSPOSTOSIFAVOLL<br>REBUTIO WITH (STATISTICS NORECOMPLITE - OFF ONLINE - OFF)        |
| ALTER  | INDEX ALL ON dbo.CalIntervalles                                                                             |
|        | REBUILD WITH (STATISTICS_NORECOMPUTE = OFF, ONLINE = OFF)                                                   |
| ALTER  | INDEX ALL ON dbo.CalLancementsxPostage                                                                      |
|        | REBUILD WITH (STATISTICS_NORECOMPUTE = OFF, ONLINE = OFF)                                                   |
| ALIEK  | $\begin{array}{llllllllllllllllllllllllllllllllllll$                                                        |
| ALTER  | INDEX ALL ON dbo.CalLiensVacancesContrainte                                                                 |
|        | REBUILD WITH (STATISTICS_NORECOMPUTE = OFF, ONLINE = OFF)                                                   |
| ALTER  | INDEX ALL ON dbo.CalNonDispoxPosteTravail                                                                   |
|        | REBUILD WITH (STATISTICS_NORECOMPUTE = OFF, ONLINE = OFF)                                                   |
| ALTER  | INDEX ALL UN ODO.COLPARAMETRESCLIENT<br>PERITID WITH (STATISTICS NORECOMPLITE - OFF ONLINE - OFF)           |
| AI TFR | TNDEX ALL ON dbo.CalParametresEpurationTables                                                               |
| //2/2/ | REBUILD WITH (STATISTICS NORECOMPUTE = OFF, ONLINE = OFF)                                                   |
| ALTER  | INDEX ALL ON dbo.CalParametresVacances                                                                      |
|        | REBUILD WITH (STATISTICS_NORECOMPUTE = OFF, ONLINE = OFF)                                                   |
| ALTER  | INDEX ALL UN dbo.CalParamGestionPostesIravail                                                               |
| AI TFR | TNDEX ALL ON dbo.CalPaveAutresMontants                                                                      |
|        | REBUILD WITH (STATISTICS NORECOMPUTE = OFF, ONLINE = OFF)                                                   |
| ALTER  | INDEX ALL ON dbo.CalPayeAutresTemps                                                                         |
|        | REBUILD WITH (STATISTICS_NORECOMPUTE = OFF, ONLINE = OFF)                                                   |
| ALTER  | INDEX ALL UN dbo.CalPayeContraintes                                                                         |
| AI TER | TNDEX ALL ON dbo CalPaveParametres                                                                          |
|        | REBUILD WITH (STATISTICS NORECOMPUTE = OFF, ONLINE = OFF)                                                   |
| ALTER  | INDEX ALL ON dbo.CalPostesTravail                                                                           |
|        | REBUILD WITH (STATISTICS_NORECOMPUTE = OFF, ONLINE = OFF)                                                   |
| ALTER  | INDEX ALL ON dbo.CalPostesTravailxPrepose                                                                   |
|        | REBUILD WITH (STATISTICS_NURECOMPUTE = UFF, UNLINE = UFF)<br>TNDEX ALL ON dbg (a) Preferences I at vPrepase |
| ALILI  | REBUILD WITH (STATISTICS NORECOMPUTE = OFF, ONLINE = OFF)                                                   |
| ALTER  | INDEX ALL ON dbo.CalPreferencesSelectionnes                                                                 |
|        | REBUILD WITH (STATISTICS_NORECOMPUTE = OFF, ONLINE = OFF)                                                   |
| ALTER  | INDEX ALL ON dbo.CalPreferencesxProfil                                                                      |
|        | KEBUILD WITH (STATISTICS_NUKECOMPUTE = OFF, UNLINE = OFF)                                                   |
| ALILA  | REBUILD WITH (STATISTICS NORFCOMPUTE = OFF. ON THE = OFF.)                                                  |
| ALTER  | INDEX ALL ON dbo.CalPreferProfilsxPreposes                                                                  |
|        | REBUILD WITH (STATISTICS_NORECOMPUTE = OFF, ONLINE = OFF)                                                   |

| ALTER  | INDEX ALL ON dbo.CalPreferTypePostexPrepose   |                  |
|--------|-----------------------------------------------|------------------|
|        | REBUILD WITH (STATISTICS_NORECOMPUTE = OFF,   | ONLINE = OFF)    |
| ALTER  | INDEX ALL ON dbo.CalPreposes                  |                  |
|        | REBUILD WITH (STATISTICS_NORECOMPUTE = OFF,   | ONLINE = OFF)    |
| ALTER  | INDEX ALL ON dbo.CalPreposesFictifs           |                  |
|        | REBUILD WITH (STATISTICS_NORECOMPUTE = OFF,   | ONLINE = OFF)    |
| ALTER  | INDEX ALL ON dbo.CalPreposesxEquipe           |                  |
|        | REBUILD WITH (STATISTICS_NORECOMPUTE = OFF,   | ONLINE = OFF)    |
| ALTER  | INDEX ALL ON dbo.CalPreposesxGroupes          |                  |
|        | REBUILD WITH (STATISTICS_NORECOMPUTE = OFF,   | ONLINE = OFF)    |
| ALIER  | INDEX ALL UN dbo.CalPreposesxProjet           |                  |
|        | REBUILD WITH (STATISTICS_NORECOMPUTE = OFF,   | ONLINE = OFF)    |
| ALIER  | INDEX ALL UN ODO.LOIPREPOSESXSERVICE          |                  |
|        | REBUILD WITH (STATISTICS_NURECUMPUTE = UFF,   | UNLINE = UFF)    |
| ALIEK  | DEDITID WITH (STATISTICS NODECOMDUTE - OFF    |                  |
|        | TNDEX ALL ON dbo CalProvisionsyIntervalyServ  | $ic \Delta$      |
| ALILI  | REPUTED WITH (STATISTICS NORECOMPLITE - OFF   | ONITNE - OFE)    |
| AI TER | INDEX ALL ON dbo CalProfils                   | UNLINE - UTT)    |
|        | REBUILD WITH (STATISTICS NORECOMPLITE = OFF.  | ONITNE = OEE)    |
| AI TFR | INDEX ALL ON dbo.CalProfilsxPreposes          | 01121112 0117    |
|        | REBUILD WITH (STATISTICS NORECOMPUTE = OFF.   | ONLINE = OFF)    |
| ALTER  | INDEX ALL ON dbo.CalProfilsxSite              | ••••••           |
|        | REBUILD WITH (STATISTICS NORECOMPUTE = OFF,   | ONLINE = OFF)    |
| ALTER  | INDEX ALL ON dbo.CalProfilUtilisaters         |                  |
|        | REBUILD WITH (STATISTICS_NORECOMPUTE = OFF,   | ONLINE = OFF)    |
| ALTER  | INDEX ALL ON dbo.CalProjets                   |                  |
|        | REBUILD WITH (STATISTICS_NORECOMPUTE = OFF,   | ONLINE = OFF)    |
| ALTER  | INDEX ALL ON dbo.CalProjetsxProfil            |                  |
|        | REBUILD WITH (STATISTICS_NORECOMPUTE = OFF,   | ONLINE = OFF)    |
| ALTER  | INDEX ALL ON dbo.CalProjetsxSite              |                  |
|        | REBUILD WITH (STATISTICS_NORECOMPUTE = OFF,   | ONLINE = OFF)    |
| ALTER  | INDEX ALL ON dbo.CalRatioxPrepose             |                  |
|        | REBUILD WITH (STATISTICS_NORECOMPUTE = OFF,   | ONLINE = OFF)    |
| ALIER  | INDEX ALL UN ODO.LOISCENAFIOSGIODOUX          |                  |
|        | REBUILD WITH (STATISTICS_NURECOMPUTE = UFF,   | ONLINE = OFF)    |
| ALIEK  | DEPITID WITH (STATISTICS NODECOMDUTE - OFF    |                  |
|        | TNDEX ALL ON dbo CalSecuritesyEormat          | UNLINE - UII)    |
| ALILN  | REPUTED WITH (STATISTICS NORECOMPLITE - OFF   | ONLITNE $-$ OFE) |
| AI TFR | INDEX ALL ON dbo CalSecuritexEquipe           | UNLINE - UTT)    |
|        | REBUILD WITH (STATISTICS NORECOMPLITE = OFF.  | ONITNE = OEE     |
| AI TFR | INDEX ALL ON dbo.CalSecuritexService          | oneine on ,      |
| /      | REBUILD WITH (STATISTICS NORECOMPUTE = OFF.   | ONLINE = OFF)    |
| ALTER  | INDEX ALL ON dbo.CalSecuritexSite             | ,                |
|        | REBUILD WITH (STATISTICS NORECOMPUTE = OFF,   | ONLINE = OFF)    |
| ALTER  | INDEX ALL ON dbo.CalServicesxSite             |                  |
|        | REBUILD WITH (STATISTICS_NORECOMPUTE = OFF,   | ONLINE = OFF)    |
| ALTER  | INDEX ALL ON dbo.CalSites                     |                  |
|        | REBUILD WITH (STATISTICS_NORECOMPUTE = OFF,   | ONLINE = OFF)    |
| ALTER  | INDEX ALL ON dbo.CalSommaireQuotidienxService | e                |
|        | REBUILD WITH (STATISTICS_NORECOMPUTE = OFF,   | ONLINE = OFF)    |
| ALTER  | INDEX ALL ON dbo.CalSpecialites               |                  |
|        | REBUILD WITH (STATISTICS_NORECOMPUTE = OFF,   | ONLINE = OFF)    |

| ALTER  | <pre>INDEX ALL ON dbo.CalSpecialitesxPrepose REBUILD WITH (STATISTICS NORECOMPUTE = OFF,</pre> | ONLINE =       | 0FF) |
|--------|------------------------------------------------------------------------------------------------|----------------|------|
| ALTER  | INDEX ALL ON dbo.CalSpecialitesxSite                                                           |                |      |
| ALTER  | INDEX ALL ON dbo.CalTendancesxService                                                          | UNLINE =       | UFF) |
|        | REBUILD WITH (STATISTICS_NORECOMPUTE = OFF,                                                    | ONLINE =       | OFF) |
| ALIEK  | REBUILD WITH (STATISTICS_NORECOMPUTE = OFF,                                                    | ONLINE =       | OFF) |
| ALTER  | INDEX ALL ON dbo.CalTypesPosteTravail                                                          |                | OFF) |
| ALTER  | INDEX ALL ON dbo.CalVacancesBidsxPreposes                                                      | UNLINE -       | 011) |
| ALTER  | REBUILD WITH (STATISTICS_NORECOMPUTE = OFF,<br>INDEX ALL ON dbo.CalVacContraintesxEstimatio    | ONLINE =       | OFF) |
|        | REBUILD WITH (STATISTICS_NORECOMPUTE = OFF,                                                    | ONLINE =       | OFF) |
| ALTER  | REBUILD WITH (STATISTICS_NORECOMPUTE = OFF,                                                    | ONLINE =       | OFF) |
| ALTER  | INDEX ALL ON dbo.CalVacRatioxEstimation                                                        |                | 055) |
| ALTER  | INDEX ALL ON dbo.CalVacResultatsxEstimation                                                    | UNLINE =       | UFF) |
| AI TFR | REBUILD WITH (STATISTICS_NORECOMPUTE = OFF,<br>INDEX ALL ON dbo ConCalendrierEnregistrement    | ONLINE =       | OFF) |
|        | REBUILD WITH (STATISTICS_NORECOMPUTE = OFF,                                                    | ONLINE =       | OFF) |
| ALTER  | INDEX ALL ON dbo.ConCriteresEvaluationxDomai<br>REBUILD WITH (STATISTICS NORECOMPUTE = OFF.    | ne<br>ONLINE = | OFF) |
| ALTER  | INDEX ALL ON dbo.ConDomainesEvaluationxGrill                                                   |                | 055) |
| ALTER  | INDEX ALL ON dbo.ConGrillesEvaluation                                                          | UNLINE =       | UFF) |
|        | REBUILD WITH (STATISTICS_NORECOMPUTE = OFF,                                                    | ONLINE =       | OFF) |
| ALIEN  | REBUILD WITH (STATISTICS_NORECOMPUTE = OFF,                                                    | ONLINE =       | OFF) |
| ALTER  | INDEX ALL ON dbo.ConJoursSansEnregistrement<br>REBUILD WITH (STATISTICS NORECOMPUTE = OFF.     | ONLINE =       | OFF) |
| ALTER  | INDEX ALL ON dbo.ConMotsCles                                                                   |                |      |
| ALTER  | INDEX ALL ON dbo.ConPointagesxPrepose                                                          | ONLINE =       | OFF) |
|        | REBUILD WITH (STATISTICS_NORECOMPUTE = OFF,                                                    | ONLINE =       | OFF) |
| ALIEK  | REBUILD WITH (STATISTICS_NORECOMPUTE = OFF,                                                    | ONLINE =       | OFF) |
| ALTER  | INDEX ALL ON dbo.CourrierElectronique<br>REBUILD WITH (STATISTICS NORECOMPUTE = OFF            | ONLINE =       | OFF) |
| ALTER  | INDEX ALL ON dbo.HisHistoriquesxDnxAnnee                                                       |                |      |
| ALTER  | REBUILD WITH (STATISTICS_NORECOMPUTE = OFF,<br>INDEX ALL ON dbo.HisHistoriguesxDnxJour         | ONLINE =       | OFF) |
|        | REBUILD WITH (STATISTICS_NORECOMPUTE = OFF,                                                    | ONLINE =       | OFF) |
| ALTER  | REBUILD WITH (STATISTICS_NORECOMPUTE = OFF,                                                    | ONLINE =       | OFF) |
| ALTER  | INDEX ALL ON dbo.HisHistoriquesxDnxSemaine                                                     |                | OFE  |
| ALTER  | INDEX ALL ON dbo.HisHistoriquesxServicexAnne                                                   | e<br>e         | 011) |
| AI TFR | REBUILD WITH (STATISTICS_NORECOMPUTE = OFF,<br>INDEX ALL ON dbo.HisHistoriquesxServicexlour    | ONLINE =       | OFF) |
|        | REBUILD WITH (STATISTICS_NORECOMPUTE = OFF,                                                    | ONLINE =       | OFF) |
| ALIER  | INDEX ALL UN dbo.HisHistoriquesxServicexMois<br>REBUILD WITH (STATISTICS NORECOMPUTE = OFF.    | ONLINE =       | OFF) |

| ALTER  | <pre>INDEX ALL ON dbo.HisHistoriquesxServicexSemaine REBUILD WITH (STATISTICS NORECOMPUTE = OFF, ONLINE = OFF)</pre> |
|--------|----------------------------------------------------------------------------------------------------|
| ALTER  | INDEX ALL ON dbo.HisRendementxCompetencexAnnee<br>REBUILD WITH (STATISTICS NORECOMPUTE = OFF, ON THE = OFF)          |
| ALTER  | INDEX ALL ON dbo.HisRendementxCompetencexJour<br>REBUILD WITH (STATISTICS NORECOMPUTE - OFF, ONLINE - OFF)           |
| ALTER  | INDEX ALL ON dbo.HisRendementxCompetencexMois                                                                        |
| ALTER  | INDEX ALL ON dbo.HisRendementxCompetencexSem                                                                         |
| ALTER  | INDEX ALL ON dbo.HisRendementxEquipexAnnee                                                                           |
| ALTER  | INDEX ALL ON dbo.HisRendementxEquipexJour                                                                            |
| ALTER  | INDEX ALL ON dbo.HisRendementxEquipexMois                                                                            |
| ALTER  | INDEX ALL ON dbo.HisRendementxEquipexSemaine                                                                         |
| ALTER  | REBUILD WITH (STATISTICS_NORECOMPUTE = OFF, ONLINE = OFF)<br>INDEX ALL ON dbo.HisRendementxPreposexAnnee             |
| ALTER  | INDEX ALL ON dbo.HisRendementxPreposexIdxAnnee                                                                       |
| ALTER  | REBUILD WITH (STATISTICS_NORECOMPUTE = OFF, ONLINE = OFF)<br>INDEX ALL ON dbo.HisRendementxPreposexIdxJour           |
| ALTER  | REBUILD WITH (STATISTICS_NORECOMPUTE = OFF, ONLINE = OFF)<br>INDEX ALL ON dbo.HisRendementxPreposexIdxMois           |
| ALTER  | REBUILD WITH (STATISTICS_NORECOMPUTE = OFF, ONLINE = OFF)<br>INDEX ALL ON dbo.HisRendementxPreposexIdxSem            |
| ALTER  | REBUILD WITH (STATISTICS_NORECOMPUTE = OFF, ONLINE = OFF)<br>INDEX ALL ON dbo.HisRendementxPreposexJour              |
| ALTER  | <pre>REBUILD WITH (STATISTICS_NORECOMPUTE = OFF, ONLINE = OFF) INDEX ALL ON dbo.HisRendementxPreposexMois</pre>      |
| ALTER  | <pre>REBUILD WITH (STATISTICS_NORECOMPUTE = OFF, ONLINE = OFF) INDEX ALL ON dbo.HisRendementxPreposexSemaine</pre>   |
| ALTER  | REBUILD WITH (STATISTICS_NORECOMPUTE = OFF, ONLINE = OFF)<br>INDEX ALL ON dbo.HisRendementxServicexAnnee             |
| AI TFR | REBUILD WITH (STATISTICS_NORECOMPUTE = OFF, ONLINE = OFF)<br>INDEX ALL ON dbo_HisBendementxServicexlour              |
|        | REBUILD WITH (STATISTICS_NORECOMPUTE = OFF, ONLINE = OFF)                                                            |
|        | REBUILD WITH (STATISTICS_NORECOMPUTE = OFF, ONLINE = OFF)                                                            |
|        | REBUILD WITH (STATISTICS_NORECOMPUTE = OFF, ONLINE = OFF)                                                            |
| ALTER  | REBUILD WITH (STATISTICS_NORECOMPUTE = OFF, ONLINE = OFF)                                                            |
| ALTER  | INDEX ALL ON dbo.PreCeduleEnregistrement<br>REBUILD WITH (STATISTICS_NORECOMPUTE = OFF, ONLINE = OFF)                |
| ALTER  | INDEX ALL ON dbo.PreEvenementsxPreposesxJours<br>REBUILD WITH (STATISTICS_NORECOMPUTE = OFF, ONLINE = OFF)           |
| ALTER  | <pre>INDEX ALL ON dbo.PreResultatsxPreposesxJour REBUILD WITH (STATISTICS_NORECOMPUTE = OFF, ONLINE = OFF)</pre>     |
| ALTER  | <pre>INDEX ALL ON dbo.PreResultatsxPreposexInterv REBUILD WITH (STATISTICS_NORECOMPUTE = OFF, ONLINE = OFF)</pre>    |
| ALTER  | <pre>INDEX ALL ON dbo.StaHeuresxContraintexAnnee REBUILD WITH (STATISTICS_NORECOMPUTE = OFF, ONLINE = OFF)</pre>     |

| ALTER INDEX ALL ON dbo.StaHeuresxContraintexJour    |                                         |
|-----------------------------------------------------|-----------------------------------------|
| REBUILD WITH (STATISTICS_NORECOMPUTE = OFF          | , $ONLINE = OFF$ )                      |
| ALTER INDEX ALL ON dbo.StaHeuresxContraintexMois    |                                         |
| REBUILD WITH (STATISTICS_NORECOMPUTE = OFF          | , $ONLINE = OFF$ )                      |
| ALTER INDEX ALL ON dbo.StaHeuresxContraintexSemai   | ne                                      |
| REBUILD WITH (STATISTICS_NORECOMPUTE = OFF          | , $ONLINE = OFF$ )                      |
| ALTER INDEX ALL ON dbo.StaHeuresxPreposexAnnee      |                                         |
| REBUILD WITH (STATISTICS NORECOMPUTE = OFF          | , $ONLINE = OFF$ )                      |
| ALTER INDEX ALL ON dbo.StaHeuresxPreposexJour       |                                         |
| REBUTID WITH (STATISTICS NORECOMPUTE = OFF          | ONITNF = OFF                            |
| ALTER INDEX ALL ON dbo.StaHeuresxPreposexMois       | ,                                       |
| REBITID WITH (STATISTICS NORECOMPLITE = OFF         | ONITNE = OEE)                           |
| ALTER INDEX ALL ON dbo StaHeuresxPrenosexProjetx/   | nnee                                    |
| REBITIO WITH (STATISTICS NORECOMPLITE - OFF         | ONITNE - OFE                            |
| ALTER INDEX ALL ON doo StaHeuresyPrenoseyProjety    | lour                                    |
| PERIITID WITH (STATISTICS NORECOMPLITE - OFF        | ONITNE - OFF)                           |
| ALTED TNDEY ALL ON dbg StaHourosyDroposoyDrojotyA   | , UNLINE - UTT)                         |
|                                                     |                                         |
| REBUILD WITH (STATISTICS_NURECOMPUTE = OFF          | , UNLINE = UFF)                         |
| ALTER INDEX ALL UN ODO.STAHEURESXPREPOSEXPROJETX    |                                         |
| REBUILD WITH (STATISTICS_NORECOMPUTE = OFF          | , $ONLINE = OFF$ )                      |
| ALIER INDEX ALL UN dbo.StaHeuresxPreposexSemaine    |                                         |
| REBUILD WITH (STATISTICS_NORECOMPUTE = OFF          | , $ONLINE = OFF$ )                      |
| ALTER INDEX ALL ON dbo.StaHeuresxProjetxAnnee       |                                         |
| REBUILD WITH (STATISTICS_NORECOMPUTE = OFF          | , $ONLINE = OFF$ )                      |
| ALTER INDEX ALL ON dbo.StaHeuresxProjetxJour        |                                         |
| REBUILD WITH (STATISTICS_NORECOMPUTE = OFF          | , $ONLINE = OFF$ )                      |
| ALTER INDEX ALL ON dbo.StaHeuresxProjetxMois        |                                         |
| REBUILD WITH (STATISTICS NORECOMPUTE = OFF          | , $ONLINE = OFF$ )                      |
| ALTER INDEX ALL ON dbo.StaHeuresxProjetxSemaine     |                                         |
| REBUILD WITH (STATISTICS NORECOMPUTE = OFF          | ONLINE = OFF                            |
| ALTER INDEX ALL ON dbo.StaHeuresxServicexAnnee      | ,,                                      |
| REBUILD WITH (STATISTICS NORECOMPUTE = OFF          | ONLINE = OFF                            |
| ALTER INDEX ALL ON dbo.StaHeuresxServicexlour       | ,                                       |
| REBITLD WITH (STATISTICS NORECOMPLITE = OFF         | ONITNE = OEE)                           |
| ALTER INDEX ALL ON doo StateuresyServiceyMois       | , oneine on,                            |
| REPUTED WITH (STATISTICS NORECOMPLIES – OFF         |                                         |
| ALTED TNDEY ALL ON dbg StaHourosySorvicoyDroioty/   | ,  ONLINE  =  OIT                       |
| DEDITID WITH (STATISTICS NODECOMDUTE _ OFF          |                                         |
| ALTED INDEX ALL ON the Stalleuraey Carviaey Draiety | , UNLINE = UFF)                         |
| ALIER INDEX ALL UN UDU-SIGHEUTESSSETVICESPIUJELS    |                                         |
| REBUILD WITH (STATISTICS_NURECOMPUTE = UFF          | , UNLINE = UFF)                         |
| ALTER INDEX ALL UN ODO.STAHEURESXSERVICEXPROJECT    | 1015                                    |
| REBUILD WITH (STATISTICS_NORECOMPUTE = OFF          | , $ONLINE = OFF$ )                      |
| ALTER INDEX ALL ON dbo.StaHeuresxServicexProjetxS   | iem                                     |
| REBUILD WITH (STATISTICS_NORECOMPUTE = OFF          | , ONLINE = OFF)                         |
| ALTER INDEX ALL ON dbo.StaHeuresxServicexSemaine    |                                         |
| REBUILD WITH (STATISTICS_NORECOMPUTE = OFF          | , $ONLINE = OFF$ )                      |
| ALTER INDEX ALL ON dbo.StaHeuresxTousxAnnee         |                                         |
| REBUILD WITH (STATISTICS_NORECOMPUTE = OFF          | , $ONLINE = OFF$ )                      |
| ALTER INDEX ALL ON dbo.StaHeuresxTousxJour          |                                         |
| REBUILD WITH (STATISTICS NORECOMPUTE = OFF          | , $ONLINE = OFF$ )                      |
| ALTER INDEX ALL ON dbo.StaHeuresxTousxMois          |                                         |
| REBUILD WITH (STATISTICS NORECOMPUTE = OFF          | , $ONLINE = OFF$ )                      |
| ALTER INDEX ALL ON dbo.StaHeuresxTousxSemaine       |                                         |
| REBUILD WITH (STATISTICS NORECOMPLIES = $OFF$       | ONITNF = OFF                            |
|                                                     | , , , , , , , , , , , , , , , , , , , , |

| ALTER                                   | <pre>X INDEX ALL ON dbo.StaHrsxEquipexServicexInt<br/>REBUILD WITH (STATISTICS NORECOMPUTE = OFF. ON</pre> | LINE =  | OFF)   |
|-----------------------------------------|----------------------------------------------------------------------------------------------------|---------|--------|
| ALTER                                   | INDEX ALL ON dbo.StaHrsxPreposexContraintexAnne                                                            |         | 055)   |
| AI TFR                                  | TNDEX ALL ON dbo StaHrsxPrenosexContraintexlour                                                            |         | UFF)   |
| ALIEN                                   | REBUILD WITH (STATISTICS NORECOMPUTE = OFF. ON                                                             | ITNF =  | OFF)   |
| ALTER                                   | INDEX ALL ON dbo.StaHrsxPreposexContraintexMois                                                            |         | 0,     |
|                                         | REBUILD WITH (STATISTICS NORECOMPUTE = OFF, ON                                                             | LINE =  | OFF)   |
| ALTER                                   | R INDEX ALL ON dbo.StaHrsxPreposexContraintexSem                                                           |         |        |
|                                         | REBUILD WITH (STATISTICS_NORECOMPUTE = OFF, ON                                                             | LINE =  | OFF)   |
| ALTER                                   | R INDEX ALL ON dbo.StaHrsxServicexContraintexAnne                                                          | ;       |        |
|                                         | REBUILD WITH (STATISTICS_NORECOMPUTE = OFF, ON                                                             | LINE =  | OFF)   |
| ALTER                                   | INDEX ALL ON dbo.StaHrsxServicexContraintexJour                                                            |         | 055)   |
|                                         | REBUILD WITH (STATISTICS_NORECOMPUTE = OFF, ON                                                             | LINE =  | UFF)   |
| ALIER                                   | PERITID WITH (STATISTICS NOPECOMPLITE - OFF ON                                                             |         |        |
| ΔI TFR                                  | TNDEX ALL ON dbo StaHrsyServicexContraintexSem                                                             | LINC -  | 011)   |
| ALIEN                                   | REBITLD WITH (STATISTICS NORECOMPLITE = OFF. ON                                                            | ITNF =  | OFF)   |
| ALTER                                   | INDEX ALL ON dbo.tbBreaksxWorkConditions                                                                   |         | 0,     |
|                                         | REBUILD WITH (STATISTICS NORECOMPUTE = OFF, ON                                                             | LINE =  | OFF)   |
| ALTER                                   | R INDEX ALL ON dbo.tbBulletinBoard                                                                         |         |        |
|                                         | REBUILD WITH (STATISTICS_NORECOMPUTE = OFF, ON                                                             | LINE =  | OFF)   |
| ALTER                                   | R INDEX ALL ON dbo.tbColumns                                                                               |         |        |
|                                         | REBUILD WITH (STATISTICS_NORECOMPUTE = OFF, ON                                                             | LINE =  | OFF)   |
| ALTER                                   | R INDEX ALL ON dbo.tbConstraintTypeGeneric                                                                 |         | 0>     |
|                                         | REBUILD WITH (STATISTICS_NORECOMPUTE = OFF, ON                                                             | LINE =  | OFF)   |
| ALIER                                   | INDEX ALL UN dbo.tbDayUtweek                                                                               |         |        |
|                                         | REBUILD WITH (STATISTICS_NURECOMPUTE = OFF, ON<br>TNDEX ALL ON dbg thPoquest                               | LINE =  | UFF)   |
| ALIEN                                   | PERITID WITH (STATISTICS NORECOMPLITE - OFF ON                                                             | ITNE -  | OFF)   |
| AI TFR                                  | TNDEX ALL ON dbo thRequestBid                                                                              |         | 011)   |
| ,,,,,,,,,,,,,,,,,,,,,,,,,,,,,,,,,,,,,,, | REBUILD WITH (STATISTICS NORECOMPUTE = OFF, ON                                                             | LINE =  | OFF)   |
| ALTER                                   | R INDEX ALL ON dbo.tbRequestConstraint                                                                     |         | ,      |
|                                         | REBUILD WITH (STATISTICS_NORECOMPUTE = OFF, ON                                                             | LINE =  | OFF)   |
| ALTER                                   | R INDEX ALL ON dbo.tbRequestEmail                                                                          |         |        |
|                                         | REBUILD WITH (STATISTICS_NORECOMPUTE = OFF, ON                                                             | LINE =  | OFF)   |
| ALTER                                   | R INDEX ALL ON dbo.tbRequestEmailxAgent                                                                    |         |        |
|                                         | REBUILD WITH (STATISTICS_NORECOMPUTE = OFF, ON                                                             | LINE =  | OFF)   |
| ALTER                                   | INDEX ALL UN dbo.tbRequestEmailxleam                                                                       |         |        |
|                                         | REBUILD WITH (STATISTICS_NURECOMPUTE = UFF, UN<br>TNDEX ALL ON dbg thPoguestSwap                           | LINE =  | UFF)   |
| ALIEN                                   | PERIITID WITH (STATISTICS NORECOMPLITE - OFF ON                                                            | ITNE -  | OFF)   |
| ΔI TFR                                  | TNDEX ALL ON dbo thRequestVacation                                                                         | LINC -  | 011)   |
|                                         | REBUILD WITH (STATISTICS NORECOMPUTE = OFF. ON                                                             | ITNF =  | OFF)   |
| ALTER                                   | INDEX ALL ON dbo.tbSchedPrioritiesBvService                                                                |         | ••••   |
|                                         | REBUILD WITH (STATISTICS NORECOMPUTE = OFF, ON                                                             | LINE =  | OFF)   |
| ALTER                                   | NINDEX ALL ON dbo.tbSchedulePriorities                                                                     |         |        |
|                                         | REBUILD WITH (STATISTICS_NORECOMPUTE = OFF, ON                                                             | LINE =  | OFF)   |
| ALTER                                   | INDEX ALL ON dbo.tbSecurityPrivilege                                                                       |         | 0.5.5. |
|                                         | REBUILD WITH (STATISTICS_NORECOMPUTE = OFF, ON                                                             | LINE =  | UFF)   |
| ALTER                                   | INDEX ALL UN ODO. TDSecurityPrivxProfile                                                                   |         |        |
|                                         | REDULLD WITH (STATISTICS_NUKELUMPUTE = UFF, UN<br>2  TNDEX ALL ON dbg thSecurityProfile                    | LTINE = | UFF)   |
|                                         | REBITID WITH (STATISTICS NORECOMPLITE = OFF ON                                                             | ITNF =  | OFF)   |
|                                         |                                                                                                    |         | J ,    |

| ALTER         | INDEX ALL ON dbo.tbSecurityUserxProfile                    |          |
|---------------|------------------------------------------------------------|----------|
|               | REBUILD WITH (STATISTICS_NORECOMPUTE = OFF, ONLINE = OFF   | )        |
| ALTER         | INDEX ALL ON dbo.tbServiceMerge                            |          |
|               | REBUILD WITH (STATISTICS NORECOMPUTE = OFF, ONLINE = OFF   | )        |
| ALTER         | INDEX ALL ON dbo.tbTypePeriode                             |          |
|               | REBUILD WITH (STATISTICS NORECOMPUTE = OFF, ONLINE = OFF   | )        |
| ALTER         | INDEX ALL ON dbo.tbViewColumn                              |          |
|               | REBUILD WITH (STATISTICS NORECOMPUTE = OFF. ONLINE = OFF   | )        |
| AI TFR        | TNDEX ALL ON dbo.tbViewConfig                              | <i>'</i> |
|               | REBUTED WITH (STATISTICS NORECOMPLITE = OFF. ON THE = OFF. | )        |
| AI TER        | TNDEX ALL ON dbo TRAV COMP HRS                             | ′        |
|               | REBITLD WITH (STATISTICS NORECOMPLITE - OFF ON THE - OFF   | ١        |
|               | TNDEX ALL ON dbo TRAV FOUTTE JOUR                          | ,        |
| ALILI         | PERITID WITH (STATISTICS NOPECOMPLITE - OFF ONLINE - OFF   | ١        |
|               | TNDEY ALL ON dbg TRAVETL COURCES                           | ,        |
| ALIEN         | DEDITID WITH (STATISTICS NODECOMDUTE - DEE ONITHE - DEE    | `        |
|               | THE ALL ON the TRAVEHISTO SERVE THERE OFF, UNLINE = OFF,   | )        |
| ALIEK         | INDEX ALL UN UDU.IKAV_HISIU_SERV_INIERV                    | 、        |
|               | REBUILD WITH (STATISTICS_NURECOMPUTE = UFF, UNLINE = UFF,  | )        |
| ALIER         | INDEX ALL UN ODO.IKAV_LUGIN_X_AGENI                        | 、        |
|               | REBUILD WITH (STATISTICS_NORECOMPUTE = OFF, UNLINE = OFF,  | )        |
| ALIER         | INDEX ALL UN dbo.CalBlocNotes                              |          |
|               | REBUILD WITH (STATISTICS_NORECOMPUTE = OFF, ONLINE = OFF   | )        |
| ALTER         | INDEX ALL ON dbo.CalCompetencesMinimumxService             |          |
|               | REBUILD WITH (STATISTICS_NORECOMPUTE = OFF, ONLINE = OFF,  | )        |
| ALTER         | INDEX ALL ON dbo.CalConditionsTravail                      |          |
|               | REBUILD WITH (STATISTICS_NORECOMPUTE = OFF, ONLINE = OFF,  | )        |
| ALTER         | INDEX ALL ON dbo.CalDispoxPreposeTeleassurances            |          |
|               | REBUILD WITH (STATISTICS_NORECOMPUTE = OFF, ONLINE = OFF   | )        |
| ALTER         | INDEX ALL ON dbo.CalDomaines                               |          |
|               | REBUILD WITH (STATISTICS_NORECOMPUTE = OFF, ONLINE = OFF   | )        |
| ALTER         | INDEX ALL ON dbo.CalParametresxService                     |          |
|               | REBUILD WITH (STATISTICS_NORECOMPUTE = OFF, ONLINE = OFF,  | )        |
| ALTER         | INDEX ALL ON dbo.CalPayeExtract                            |          |
|               | REBUILD WITH (STATISTICS NORECOMPUTE = OFF, ONLINE = OFF   | )        |
| ALTER         | INDEX ALL ON dbo.CalPostages                               |          |
|               | REBUILD WITH (STATISTICS NORECOMPUTE = OFF. ONLINE = OFF.  | )        |
| ALTER         | INDEX ALL ON dbo.CalProfilPostesCalabrio                   | <i>,</i> |
|               | REBUILD WITH (STATISTICS NORECOMPUTE = OFF. ONLINE = OFF   | )        |
| AI TFR        | TNDEX ALL ON dbg. CalProfilsPonctuelsxPrepose              | <i>'</i> |
| /             | REBITLD WITH (STATISTICS NORECOMPLITE = OFF. ON THE = OFF. | )        |
| <b>AI TER</b> | TNDEX ALL ON dbg CalProfilsxPrenose                        | '        |
|               | REBITLD WITH (STATISTICS NORECOMPLITE = OFF ON THE = OFF   | ١        |
|               | TNDEX ALL ON dbg CalRequetes(ompilateur                    | ,        |
| ALILI         | DEPIITID WITH (STATISTICS NODECOMDITE - OFF ONITHE - OFF   | ١        |
|               | TNDEY ALL ON dbg CalDaguetos Teproscian Automat            | ,        |
| ALIEK         | INDEX ALL UN UDU. CALREQUELESI INPRESSIONAUTOMAL           | 、        |
|               | REDUILD WITH (STATISTICS_NURECUMPUTE = UFF, UNLINE = UFF,  | )        |
| ALIEK         |                                                            | 、        |
|               | REDULLD WITH (STATISTICS_NUKELUMPUTE = UFF, UNLINE = UFF,  | )        |
| ALIER         | INVEX ALL UN ODO.LOLSETVICES                               | 、        |
|               | KEBUILD WITH (STATISTICS_NUKECOMPUTE = UFF, UNLINE = UFF,  | )        |
| ALTER         | INDEX ALL UN dbo.CallauxAbsencesxService                   | 、        |
|               | REBUILD WITH (STATISTICS_NORECOMPUTE = OFF, ONLINE = OFF,  | )        |
| ALTER         | INDEX ALL UN dbo.CallraitementsServeur                     |          |
|               | REBUILD WITH (STATISTICS NORECOMPUTE = OFF, ONLINE = OFF   | )        |

| ALTER | INDEX ALL ON dbo.LisListes                  |        |        |
|-------|---------------------------------------------|--------|--------|
|       | REBUILD WITH (STATISTICS_NORECOMPUTE = OFF, | ONLINE | = 0FF) |
| ALTER | INDEX ALL ON dbo.PicPhotos                  |        |        |
|       | REBUILD WITH (STATISTICS_NORECOMPUTE = OFF, | ONLINE | = 0FF) |
| ALTER | INDEX ALL ON dbo.PrePointages               |        |        |
|       | REBUILD WITH (STATISTICS_NORECOMPUTE = OFF, | ONLINE | = 0FF) |
|       |                                             |        |        |

## Logs and Debugging

# 4

## Overview

This chapter covers the following topics.

- Logs and Debugging (page 34)
- Error Messages (page 41)

#### Logs and Debugging

Applications and services use logging to report status and problems. Each application and service creates two files:

- Log files (files with the LOG file extension) contain status messages and, if problems occur, warning and other error messages. All messages in log files are identified by an error code. See "Error Messages" on page 41 for more information on error codes.
- Debugging files (files with the DBG file extension) are empty when debugging is not enabled. When debugging is enabled (the default setting), the files contain diagnostic information that can help resolve issues.

Log and debugging files are located in the ...\Cisco\WFO\_WFM\log folder on the client or server computer.

By default, logging is enabled.

The default configuration settings limit each log and debugging file to a maximum of 10 MB and 20 rolling files for WFM services and 5 MB and 5 rolling files for applications. For example, when a service's log or debug file reaches 20 MB, it is closed and renamed, and a new file is started.

Files with the CFG extension produce logs using this numbering scheme:

<name>0001.log is created and filled. <name>0002.log is created when the first file is full. <name>0001.log is cleared and reused when the second file is full. <name>0002.log is cleared and reused when the third file is full. And so on.

Files with the PROPERTIES extension produce logs using this numbering scheme:

<name>.log is always the file currently being filled. <name>.log.1 is the most recent filled file.

Debugging logs follow these same numbering schemes, but use the DBG file extension instead of the LOG file extension.

#### Log Message Formats

The following are the formats used by the various log and debug file messages and an example of that format.

#### C++ and Java LOG file messages

Format: <timestamp> <level> <error code> <error text>

| Example: | 2008-02-10 12:44:17,703 INFO WMPI0000 Starting WFM |
|----------|----------------------------------------------------|
|          | Post Install                                       |

#### C++ DBG file messages

| Format:  | <timestamp> [<thread id="">] <level> <text></text></level></thread></timestamp> |
|----------|---------------------------------------------------------------------------------|
| Example: | 2008-02-12 10:10:21:015 DEBUG [0xfac]                                           |
|          | <pre>corbaInitialize:: Server port is &lt;59011&gt;</pre>                       |

#### Java DBG file messages

| Format:  | <timestamp> <level> [<thread name="">] <class:line> <text></text></class:line></thread></level></timestamp> |
|----------|----------------------------------------------------------------------------------------------------|
| Example: | 2007-04-07 15:40:31.954 STACK [Th2] Init#:run:113<br>ClaimException                                         |

#### Java (log4j) LOG file messages

| Format:  | <timestamp> [<thread name="">] <level><br/>[LINE-<number>] [<class:method>] <text></text></class:method></number></level></thread></timestamp> |
|----------|----------------------------------------------------------------------------------------------------|
| Example: | 2007-04-07 14:54:00,067 [Th2] INFO [LINE-1534]<br>[Init:un] Started.                                                                           |

#### **Configuration Files**

Each application and service has an associated configuration file that controls logging and debugging (among other things). These files can be edited in a text editor to change the logging and debugging parameters.

Configuration files are located in the ...  $Cisco WFO_WFM \ config folder on the client or server computer.$ 

**CAUTION:** Edit configuration files only as described in this section. Improper changes can result in logging and/or program failure, including the possible loss of data. You might want to make a safety backup of any file you edit before you make changes to it.

The WFM configuration and log files are described in Table 2.

| Application/Service | Configuration File                    | Log/Debug File                               |
|---------------------|---------------------------------------|----------------------------------------------|
| GIS Connector Tool  | \config\P\$CAPTURE.CAL                |                                              |
| WFM ACC service     | \config\wfm_acc_<br>logger.properties | \log\WFM_ACCXXXX.log<br>\log\WFM_ACCXXXX.dbg |

#### Table 2. WFM configuration and log files

| Application/Service        | Configuration File                         | Log/Debug File                               |
|----------------------------|--------------------------------------------|----------------------------------------------|
| WFM Capture service        | \config\wfm_capture_<br>logger.properties  | \log\WFM_CaptureXXXX.dbg                     |
|                            |                                            | \log\WFM_CaptureXXXX.log                     |
| WFM Compile service        | \config\wfm_compile_                       | \log\WFM_CompileXXXX.dbg                     |
|                            | logger.properties                          | \log\WFM_CompileXXXX.log                     |
| WFM Configuration<br>Setup | \config\postinstall.properties             | \log\postinstall.log<br>\log\postinstall.dbg |
| WFM Jetty service          | \config\jetty.properties                   | \log\jetty.dbg                               |
|                            |                                            | \log\jetty-request-YYYY_MM_<br>DD.log        |
|                            | \config\C1Surrogate.properties             | \log\C1SurrogateXXXX.dbg                     |
|                            |                                            | \log\C1SurrogateXXXX.log                     |
| WFM Mana service           | \config\manaservice.properties             | \log\manaXXXX.log                            |
|                            |                                            | \log\manaXXXX.dbg                            |
| WFM Product Adapter        | \config\wfmadapter.properties              | \log\wfmadapterXXXX.dbg                      |
| service                    | \config\wfm.properties                     | \log\wfmadapterXXXX.log                      |
| WFM Real Time service      | \config\wfmgc.properties                   | \log\WFMGenConnectorXXXX.<br>dbg             |
|                            | (coning (winneartime.properties            | \log\WFMGenConnectorXXXX.<br>log             |
| WFM Request service        | e\config\wfm_request_<br>logger.properties | \log\WFM_RequestXXXX.dbg                     |
|                            |                                            | \log\WFM_RequestXXXX.log                     |
| WFM RTE service            | \config\service4j-wfmrte.cfg               | \log\service4j-wfmrteXXXX.log                |
|                            |                                            | \log\service4j-wfmrteXXXX.db<br>g            |
|                            | \config\wfmrte.properties                  | \log\wfmrteXXXX.log                          |
|                            |                                            | \log\wfmrteXXXX.dbg                          |
| WFM Sync service           | \config\SyncServer.cfg                     | SyncServerXXXX.log                           |
| WFM Tomcat service         | \Tomcat\conf\logger.properties             | \log\webclientXXXX.log                       |
|                            |                                            | \log\webclientXXXX.dbg                       |

 Table 2.
 WFM configuration and log files (cont'd)

#### **Enabling Debugging**

By default, debugging is enabled. When debugging is enabled, keep in mind that the more detail the debugging threshold provides, the slower the performance of your PC and the bigger the size of the debug file. High debugging thresholds might also affect the performance of other applications running on your PC.

There are four types of configuration files. Each type of file uses a different syntax to enable debugging. The procedures below describe the steps that must be followed for each type of file.

**IMPORTANT:** Disable debugging when it is no longer needed.

The available debugging thresholds are displayed in Table 3.

**NOTE:** Not all thresholds can be used in all configuration files. See the procedures below for which thresholds can be used in particular files.

| Threshold | Description                                                                                                    |
|-----------|----------------------------------------------------------------------------------------------------|
| Info      | Tracks significant events during the normal life cycle of the<br>application. Information messages are not errors and require no<br>corrective action. This information can be useful when<br>troubleshooting. It also can be used as historical status<br>information. |
| Debug     | Usually sufficient for diagnosing a problem. Will not affect system performance.                                                                                                    |
| Call      | Tracks function entry and exit.                                                                                                    |
| Trace     | Provides a large amount of diagnostic information. May affect system performance.                                                                                                    |
| Stack     | Provides only stacktraces, which give more debugging information when errors and warnings occur.                                                                                                    |
| Dump      | Provides a very large amount of detailed diagnostic information.<br>Likely to affect system performance.                                                                                                    |
| Off       | Turns off debugging.                                                                                                    |

Table 3. Debugging Thresholds

#### To enable debugging in files with a CFG extension:

1. In a text editor, open the desired configuration file.

2. Under the section headed [Debug Log], set the debugging threshold to DEBUG, CALL, TRACE, or DUMP. For example:

#### THRESHOLD=DEBUG

The line might already exist or you might have to add a new line.

3. Save the configuration file. The change takes effect immediately. You do not have to restart the application or service.

#### To enable debugging in files with a PROPERTIES extension:

- 1. In a text editor, open the desired configuration file.
- 2. Locate the line that starts with:

log4j.rootLogger=<threshold>#com.spanlink ...

and replace <threshold> with DEBUG, TRACE, STACK, or DUMP.

3. Locate the line that starts with:

log4j.appender.DBG.Threshold=<threshold>#com.spanlink ...

and replace <threshold> with the same value you used in Step 2.

4. Save the configuration file. The change takes effect according to the splk4j.watch.check setting (by default, within 90 seconds). You do not have to restart the application or service.

#### To enable debugging in log4j files:

- 1. In a text editor, open the desired configuration file.
- 2. Locate the line that starts with:

log4j.rootLogger=<threshold> ...

and replace <threshold> with DEBUG or TRACE.

- 3. Save the configuration file.
- 4. Restart the application or service for the new setting to go into effect.

#### To enable logging and debugging in CAL files:

- 1. In a text editor, open the desired configuration file.
- 2. Ensure that the following lines are set as follows:

LogMessages=ON

DebugMessages=DEBUG

The available debug levels are OFF, DEBUG, CALL, TRACE, and DUMP.

- 3. Save the configuration file.
- 4. Restart the application or service for the new setting to go into effect.

#### **Disabling Debugging**

It is important to disable debugging when it is no longer needed for diagnostic purposes. Debugging can affect the performance of your PC if it is left enabled.

#### To disable debugging in files with a CFG extension:

- 1. In a text editor, open the desired configuration file.
- 2. Under the section headed [Debug Log], set the debugging threshold to OFF. For example:

THRESHOLD=OFF

3. Save the configuration file. The change takes effect immediately. You do not have to restart the application or service.

#### To disable debugging in files with a PROPERTIES extension:

- 1. In a text editor, open the desired configuration file.
- 2. Locate the line that starts with:

log4j.rootLogger=<threshold>#com.spanlink ...

and replace <threshold> with STACK.

3. Locate the line that starts with:

log4j.appender.DBG.Threshold=<threshold>#com.spanlink ...

and replace <threshold> with OFF.

4. Save the configuration file. The change takes effect according to the splk4j.watch.check setting (by default, within 90 seconds). You do not have to restart the application or service.

#### To disable debugging in log4j files:

- 1. In a text editor, open the desired configuration file.
- 2. Locate the line that starts with:

log4j.rootLogger=<threshold> ...

and replace <threshold> with INFO.

- 3. Save the configuration file.
- 4. Restart the application or service for the new setting to go into effect.

#### To disable logging and debugging in CAL files:

- 1. In a text editor, open the desired configuration file.
- 2. Ensure that the following lines are set as follows:

LogMessages=OFF

DebugMessages=OFF

The available debug levels are OFF, DEBUG, CALL, TRACE, and DUMP.

- 3. Save the configuration file.
- 4. Restart the application or service for the new setting to go into effect.

#### **Error Messages**

Error messages are classified by the level of severity of the error. These levels are:

- **Fatal**. The program cannot continue.
- Major (Error). The program has suffered a loss of functionality, but it continues to run.
- **Minor (Warn)**. There is a malfunction that is a nuisance but that does not interfere with the program's operation.
- Informational. Not an error, this is related information that may be useful for troubleshooting.

| Error Code | Description  |                                                                                                    |
|------------|--------------|----------------------------------------------------------------------------------------------------|
| SCHS2000   | Text:        | Invalid data for <item></item>                                                                                        |
|            | Туре:        | Error                                                                                                    |
|            | Description: | Configuration data is missing or invalid in the database, registry, or a file.                                        |
|            | Action:      | Replace or fix the data value. Check the status of the network if the database is not local.                          |
| SCHS2001   | Text:        | Could not access the database, registry, or a file for <item></item>                                                  |
|            | Туре:        | Error                                                                                                    |
|            | Description: | An error occurred while trying to access the database, registry, or a file                                            |
|            | Action:      | Make sure the database is running and accessible.<br>Check the status of the network if the database is<br>not local. |
| SCHS2002   | Text:        | System error: <cause></cause>                                                                                         |
|            | Туре:        | Error                                                                                                    |
|            | Description: | An unexpected (operating) system error occurred.                                                                      |
|            | Action:      | Check the system manually for this error.                                                                             |

| Error Code | Description  |                                                                                                    |
|------------|--------------|----------------------------------------------------------------------------------------------------|
| SCHS2003   | Text:        | Ended loading data at input line <linenum> of <filename></filename></linenum>                                                                                                    |
|            | Туре:        | Error                                                                                                    |
|            | Description: | The LoadDb program could not process the<br>indicated line of the named file. This message<br>indicates where processing of the input file(s) ends.<br>The message just prior to this one should indicate a<br>more specific reason for the failure. |
|            | Action:      | Address the message immediately preceding this one.                                                                                                    |
| SCHS2004   | Text:        | Lines read = <total>: <succeeded> succeeded and <failed> failed.</failed></succeeded></total>                                                                                                    |
|            | Туре:        | Error                                                                                                    |
|            | Description: | The LoadDb program processed only part of the<br>input data. This message indicates how much of<br>the input files were processed. The messages just<br>prior to this one should indicate more specific<br>reasons for the failure.                  |
|            | Action:      | Address the messages immediately preceding this one.                                                                                                    |
| SCHS2005   | Text:        | An unexpected error occurred: <reason></reason>                                                                                                    |
|            | Туре:        | Error                                                                                                    |
|            | Description: | An unexpected error occurred.                                                                                                    |
|            | Action:      | Contact your system administrator.                                                                                                    |
| SCHS3000   | Text:        | Data storage error <operation>: <reason></reason></operation>                                                                                                    |
|            | Туре:        | Warn                                                                                                    |
|            | Description: | Could not perform database operation.                                                                                                    |
|            | Action:      | Check network connectivity. Check if database is accessible.                                                                                                    |
| WDIS1000   | Text:        | Failed to load the Request: <message></message>                                                                                                    |
|            | Туре:        | Fatal                                                                                                    |
|            | Description: | An error occurred when attempting to load the Request.                                                                                                    |
|            | Action:      | Check logs, consult system administrator and restart the service.                                                                                                    |

| Error Code | Description  |                                                                              |
|------------|--------------|------------------------------------------------------------------------------|
| WDIS1001   | Text:        | Failed to load the service: <message></message>                              |
|            | Туре:        | Fatal                                                                        |
|            | Description: | An error occurred when attempting to load the service.                       |
|            | Action:      | Check logs, consult system administrator, and restart the service.           |
| WDIS1002   | Text:        | Failed to update the Request: <message></message>                            |
|            | Туре:        | Fatal                                                                        |
|            | Description: | An error occurred when attempting to update the Request.                     |
|            | Action:      | Check logs, consult system administrator, and restart the service.           |
| WDIS1003   | Text:        | Failed to load historical data: <message></message>                          |
|            | Туре:        | Fatal                                                                        |
|            | Description: | An error occurred when attempting to load history.                           |
|            | Action:      | Check logs, consult system administrator, and restart the service.           |
| WDIS1004   | Text:        | Failed to get sufficient historical data for trend: <pre><mpre></mpre></pre> |
|            | Туре:        | Fatal                                                                        |
|            | Description: | An error occurred when attempting to determine a trend.                      |
|            | Action:      | Check logs, consult system administrator, and restart the service.           |
| WDIS1005   | Text:        | Failed to get update forecast data: <message></message>                      |
|            | Туре:        | Fatal                                                                        |
|            | Description: | An error occurred when attempting to update forecast data.                   |
|            | Action:      | Check logs, consult system administrator, and restart the service.           |

| Error Code | Description  |                                                                                                    |
|------------|--------------|----------------------------------------------------------------------------------------------------|
| WDIS1006   | Text:        | Failed to load agent activities: <message></message>                                                                  |
|            | Туре:        | Fatal                                                                                                    |
|            | Description: | An error occurred when attempting to load agent activities.                                                           |
|            | Action:      | Check logs, consult system administrator, and restart the service.                                                    |
| WDIS1007   | Text:        | Failed to load the Request: <message></message>                                                                       |
|            | Туре:        | Fatal                                                                                                    |
|            | Description: | An error occurred when attempting to calculate agent adherence and conformity.                                        |
|            | Action:      | Check logs, consult system administrator, and restart the service.                                                    |
| WDIS2000   | Text:        | Failed to locate forecast data for the day<br><forecastdate> <message></message></forecastdate>                       |
|            | Туре:        | Error                                                                                                    |
|            | Description: | No forecast data found for day.                                                                                       |
|            | Action:      | No action.                                                                                                    |
| WMCP2000   | Text:        | Could not access the database, registry or a file for <item></item>                                                   |
|            | Туре:        | Error                                                                                                    |
|            | Description: | An error occurred while trying to access the database, registry, or a file.                                           |
|            | Action:      | Make sure the database is running and accessible.<br>Check the status of the network if the database is<br>not local. |
| WMCP2001   | Text:        | Could not access the database, registry or a file for <item></item>                                                   |
|            | Туре:        | Error                                                                                                    |
|            | Description: | An error occurred while trying to access the database, registry, or a file.                                           |
|            | Action:      | Make sure the database is running and accessible.<br>Check the status of the network if the database is<br>not local. |

| Error Code | Description  |                                                                                                    |
|------------|--------------|----------------------------------------------------------------------------------------------------|
| WMCP2002   | Text:        | System error: <cause></cause>                                                                                                    |
|            | Туре:        | Error                                                                                                    |
|            | Description: | An unexpected (operating) system error occurred.                                                                                                    |
|            | Action:      | Check the system manually for this error.                                                                                                    |
| WMCP2003   | Text:        | Ended loading data at input line <linenum> of <filename></filename></linenum>                                                                                                    |
|            | Туре:        | Error                                                                                                    |
|            | Description: | The LoadDb program could not process the<br>indicated line of the named file. This message<br>indicates where processing of the input file(s)<br>ended. The message just prior to this one should<br>indicate a more specific reason for the failure. |
|            | Action:      | Address the message immediately preceding this one.                                                                                                    |
| WMCP2004   | Text:        | Lines read = <total>: <succeeded> succeeded and <failed> failed.</failed></succeeded></total>                                                                                                    |
|            | Туре:        | Error                                                                                                    |
|            | Description: | The LoadDb program processed only part of the<br>input data. This message indicates how much of<br>the input files were processed. The messages just<br>prior to this one should indicate more specific<br>reasons for the failure.                   |
|            | Action:      | Address the message immediately preceding this one.                                                                                                    |
| WMCP2005   | Text:        | An unexpected error occurred: <reason></reason>                                                                                                    |
|            | Туре:        | Error                                                                                                    |
|            | Description: | An unexpected error occurred.                                                                                                    |
|            | Action:      | Contact your system administrator.                                                                                                    |
| WMCP2006   | Text:        | Could not parse or convert data: <reason></reason>                                                                                                    |
|            | Туре:        | Error                                                                                                    |
|            | Description: | Data could not be parsed or converted.                                                                                                    |
|            | Action:      | Correct the data if it appears in a user interface.<br>Contact your system administrator.                                                                                                    |

| Error Code | Description  |                                                                                              |
|------------|--------------|----------------------------------------------------------------------------------------------|
| WMCP2007   | Text:        | Could not execute the request: <requestid>: <reason></reason></requestid>                    |
|            | Туре:        | Error                                                                                        |
|            | Description: | Request could not be executed.                                                               |
|            | Action:      | Contact your system administrator.                                                           |
| WMCP2008   | Text:        | Could not load the request: <reason></reason>                                                |
|            | Туре:        | Error                                                                                        |
|            | Description: | Request could not be loaded.                                                                 |
|            | Action:      | Contact your system administrator.                                                           |
| WMCP3000   | Text:        | Data storage error <operation>: <reason></reason></operation>                                |
|            | Туре:        | Warn                                                                                         |
|            | Description: | Could not perform database operation.                                                        |
|            | Action:      | Check network connectivity. Check if database is accessible.                                 |
| WMCS1004   | Text:        | Cannot load <datatypename> <name> from the database: <reason></reason></name></datatypename> |
|            | Туре:        | Fatal                                                                                        |
|            | Description: | A fatal error occurred while trying to load data from the database.                          |
|            | Action:      | Make sure the database is running and accessible.<br>Check the status of the network.        |
| WMCS2000   | Text:        | Cannot add <datatypename> <name> to the database: <reason></reason></name></datatypename>    |
|            | Туре:        | Error                                                                                        |
|            | Description: | An error occurred while trying to add data to the database.                                  |
|            | Action:      | Make sure the database is running and accessible.<br>Check the status of the network.        |

| Error Code | Description  |                                                                                                  |
|------------|--------------|--------------------------------------------------------------------------------------------------|
| WMCS2001   | Text:        | Cannot find <datatypename> <name> in the<br/>database: <reason></reason></name></datatypename>   |
|            | Туре:        | Error                                                                                            |
|            | Description: | An error occurred while trying to find data in the database.                                     |
|            | Action:      | Make sure the database is running and accessible.<br>Check the status of the network.            |
| WMCS2002   | Text:        | Cannot update <datatypename> <name> in the<br/>database: <reason></reason></name></datatypename> |
|            | Туре:        | Error                                                                                            |
|            | Description: | An error occurred while trying to update data in the database.                                   |
|            | Action:      | Make sure the database is running and accessible.<br>Check the status of the network.            |
| WMCS2003   | Text:        | Cannot delete <datatypename> <name> in the<br/>database: <reason></reason></name></datatypename> |
|            | Туре:        | Error                                                                                            |
|            | Description: | An error occurred while trying to delete data in the database.                                   |
|            | Action:      | Make sure the database is running and accessible.<br>Check the status of the network.            |
| WMCS2004   | Text:        | Cannot load <datatypename> <name> from the<br/>database: <reason></reason></name></datatypename> |
|            | Туре:        | Error                                                                                            |
|            | Description: | An error occurred while trying to load data from the database.                                   |
|            | Action:      | Make sure the database is running and accessible.<br>Check the status of the network.            |
| WMCS2005   | Text:        | Cannot update <datatypename> <name> in the database: <reason></reason></name></datatypename>     |
|            | Туре:        | Error                                                                                            |
|            | Description: | An error occurred while trying to update data in the database.                                   |
|            | Action:      | Make sure the database is running and accessible.<br>Check the status of the network.            |

| Error Code | Description  |                                                                                               |
|------------|--------------|-----------------------------------------------------------------------------------------------|
| WMCS2006   | Text:        | Cannot process <operation>: <reason></reason></operation>                                     |
|            | Description: | An error occurred while trying to process data.                                               |
|            | Action:      | Make sure the database is running and accessible.<br>Check the status of the network.         |
| WMCS2007   | Text:        | Cannot update <datatypename>, ID <id>, in the database: <reason></reason></id></datatypename> |
|            | Туре:        | Error                                                                                         |
|            | Description: | An error occurred while trying to update data in the database.                                |
|            | Action:      | Make sure the database is running and accessible.<br>Check the status of the network.         |
| WMCS2008   | Text:        | Cannot delete <datatypename>, ID <id>, in the database: <reason></reason></id></datatypename> |
|            | Туре:        | Error                                                                                         |
|            | Description: | An error occurred while trying to delete data in the database.                                |
|            | Action:      | Make sure the database is running and accessible.<br>Check the status of the network.         |
| WMCS2009   | Text:        | Cannot load <datatypename>, ID <id>, from the database: <reason></reason></id></datatypename> |
|            | Туре:        | Error                                                                                         |
|            | Description: | An error occurred while trying to load data from the database.                                |
|            | Action:      | Make sure the database is running and accessible.<br>Check the status of the network.         |
| WMCS2010   | Text:        | Cannot populate <screencontrol>: <reason></reason></screencontrol>                            |
|            | Туре:        | Error                                                                                         |
|            | Description: | An error occurred while trying to populate the screen with data.                              |
|            | Action:      | Make sure the database is running and accessible.<br>Check the status of the network.         |

| Error Code | Description  |                                                                                                |
|------------|--------------|------------------------------------------------------------------------------------------------|
| WMCS2011   | Text:        | An unexpected error occurred: <reason></reason>                                                |
|            | Туре:        | Error                                                                                          |
|            | Description: | An unexpected error occurred.                                                                  |
|            | Action:      | Contact your system administrator.                                                             |
| WMCS3000   | Text:        | Cannot find <datatypename> <name> in the database: <reason></reason></name></datatypename>     |
|            | Туре:        | Warn                                                                                           |
|            | Description: | An error occurred while trying to find data in the database.                                   |
|            | Action:      | Make sure the database is running and accessible.<br>Check the status of the network.          |
| WMCS3001   | Text:        | Cannot find <datatypename> <name> in the<br/>database: <reason></reason></name></datatypename> |
|            | Туре:        | Warn                                                                                           |
|            | Description: | An error occurred while trying to find data in the database.                                   |
|            | Action:      | Make sure the database is running and accessible.<br>Check the status of the network.          |
| WMFW1000   | Text:        | Invalid <name> value <value> in <location>:<br/><reason></reason></location></value></name>    |
|            | Туре:        | Fatal                                                                                          |
|            | Description: | Configuration or installed data is missing or invalid.                                         |
|            | Action:      | Replace or fix the data value. Check the status of the network.                                |
| WMFW2004   | Text:        | Error executing a remote process: <reason></reason>                                            |
|            | Туре:        | Error                                                                                          |
|            | Description: | An error occurred while trying to execute a remote process.                                    |
|            | Action:      | Verify that services are running. Check the status of the network.                             |

| Error Code | Description  |                                                                                             |
|------------|--------------|---------------------------------------------------------------------------------------------|
| WMFW2007   | Text:        | Invalid <name> value <value> in <location>:<br/><reason></reason></location></value></name> |
|            | Туре:        | Error                                                                                       |
|            | Description: | Configuration or installed data is missing or invalid.                                      |
|            | Action:      | Replace or fix the data value. Check the status of the network.                             |
| WMFW2008   | Text:        | Error accessing the database: <reason></reason>                                             |
|            | Туре:        | Error                                                                                       |
|            | Description: | An error occurred while trying to access the database.                                      |
|            | Action:      | Make sure the database is running and accessible.<br>Check the status of the network.       |
| WMFW2009   | Text:        | Fail to switch to backup ACD <poolname><br/><reason></reason></poolname>                    |
|            | Туре:        | Error                                                                                       |
|            | Description: | An error occurred while trying to access the database.                                      |
|            | Action:      | Make sure the database is running and accessible.<br>Check the status of the network.       |
| WMFW3000   | Text:        | Removed selected bad connection from pool.                                                  |
|            | Туре:        | Warn                                                                                        |
|            | Description: | A bad connection was removed from the pool.                                                 |
|            | Action:      | None.                                                                                       |
| WMFW3001   | Text:        | Database connection was bad: <reason></reason>                                              |
|            | Туре:        | Warn                                                                                        |
|            | Description: | Connection in database connection pool was bad.                                             |
|            | Action:      | None.                                                                                       |
| WMFW3002   | Text:        | Database connection <poolname> does not exist.</poolname>                                   |
|            | Туре:        | Warn                                                                                        |
|            | Description: | Pooled connection does not exist.                                                           |
|            | Action:      | None.                                                                                       |

| Error Code | Description  |                                                                                                    |
|------------|--------------|----------------------------------------------------------------------------------------------------|
| WMFW3003   | Text:        | Cannot close <datatype> <name>: <reason></reason></name></datatype>                                                                                                    |
|            | Туре:        | Warn                                                                                                    |
|            | Description: | An error occurred while trying to close a connection.                                                                                                    |
|            | Action:      | None.                                                                                                    |
| WMPI2000   | Text:        | Invalid data for <stepname></stepname>                                                                                                    |
|            | Туре:        | Error                                                                                                    |
|            | Description: | Configuration data is missing or invalid in the database, registry, or a file.                                                                                                    |
|            | Action:      | Replace or fix the data value. Check the status of the network if the database is not local.                                                                                                    |
| WMPI2001   | Text:        | Could not access the database, registry or a file for <pre><stepname></stepname></pre>                                                                                                    |
|            | Туре:        | Error                                                                                                    |
|            | Description: | An error occurred while trying to access the database, registry, or a file.                                                                                                    |
|            | Action:      | Make sure the database is running and accessible.<br>Check the status of the network if the database is<br>not local.                                                                                                    |
| WMPI2002   | Text:        | System error: <cause></cause>                                                                                                    |
|            | Туре:        | Error                                                                                                    |
|            | Description: | An unexpected (operating) system error occurred.                                                                                                    |
|            | Action:      | Check the system manually for this error.                                                                                                    |
| WMPI2003   | Text:        | Ended loading data at input line <linenum> of <filename></filename></linenum>                                                                                                    |
|            | Туре:        | Error                                                                                                    |
|            | Description: | The LoadDb program could not process the<br>indicated line of the named file. This message<br>indicates where processing of the input file(s)<br>ended. The message just prior to this one should<br>indicate a more specific reason for the failure. |
|            | Action:      | Address the message immediately preceding this one.                                                                                                    |

| Error Code | Description  |                                                                                                    |
|------------|--------------|----------------------------------------------------------------------------------------------------|
| WMPI2006   | Text:        | Lines read = <total>: <succeeded> succeeded and <failed> failed.</failed></succeeded></total>                                                                                                    |
|            | Туре:        | Error                                                                                                    |
|            | Description: | The LoadDb program processed only part of the<br>input data. This message indicates how much of<br>the input files were processed. The messages just<br>prior to this one should indicate more specific<br>reasons for the failure. |
|            | Action:      | Address the messages immediately preceding this one.                                                                                                    |
| WMPI2014   | Text:        | An unexpected error occurred: <reason></reason>                                                                                                    |
|            | Туре:        | Error                                                                                                    |
|            | Description: | An unexpected error occurred.                                                                                                    |
|            | Action:      | Contact your system administrator.                                                                                                    |
| WMPI3002   | Text:        | Data storage error <operation>: <reason></reason></operation>                                                                                                    |
|            | Туре:        | Warn                                                                                                    |
|            | Description: | Could not perform database operation.                                                                                                    |
|            | Action:      | Check network connectivity. Check if database is accessible.                                                                                                    |
| WMSD2000   | Text:        | Invalid data for <item></item>                                                                                                    |
|            | Туре:        | Error                                                                                                    |
|            | Description: | Configuration data is missing or invalid in the database, registry, or a file.                                                                                                    |
|            | Action:      | Replace or fix the data value. Check the status of the network if the database is not local.                                                                                                    |
| WMSD2001   | Text:        | Could not access data source for <item></item>                                                                                                    |
|            | Туре:        | Error                                                                                                    |
|            | Description: | An error occurred while trying to access the database, registry, or a file.                                                                                                    |
|            | Action:      | Make sure the database is running and accessible.<br>Check the status of the network if the database is<br>not local.                                                                                                    |

| Error Code | Description  |                                                                                                    |
|------------|--------------|----------------------------------------------------------------------------------------------------|
| WMSD2002   | Text:        | System error: <cause></cause>                                                                                                    |
|            | Туре:        | Error                                                                                                    |
|            | Description: | An unexpected (operating) system error occurred.                                                                                                    |
|            | Action:      | Check the system manually for this error.                                                                                                    |
| WMSD2003   | Text:        | Ended loading data at input line <linenum> of <filename></filename></linenum>                                                                                                    |
|            | Туре:        | Error                                                                                                    |
|            | Description: | The LoadDb program could not process the<br>indicated line of the named file. This message<br>indicates where processing of the input file(s)<br>ended. The message just prior to this one should<br>indicate a more specific reason for the failure. |
|            | Action:      | Address the message immediately preceding this one.                                                                                                    |
| WMSD2004   | Text:        | Lines read = <total>: <succeeded> succeeded and <failed> failed.</failed></succeeded></total>                                                                                                    |
|            | Туре:        | Error                                                                                                    |
|            | Description: | The LoadDb program processed only part of the<br>input data. This message indicates how much of<br>the input files were processed. The messages just<br>prior to this one should indicate more specific<br>reasons for the failure.                   |
|            | Action:      | Address the message immediately preceding this one.                                                                                                    |
| WMSD2005   | Text:        | An unexpected error occurred: <reason></reason>                                                                                                    |
|            | Туре:        | Error                                                                                                    |
|            | Description: | An unexpected error occurred.                                                                                                    |
|            | Action:      | Contact your system administrator.                                                                                                    |
| WMSD3000   | Text:        | Data storage error <operation>: <reason></reason></operation>                                                                                                    |
|            | Туре:        | Warn                                                                                                    |
|            | Description: | Could not perform database operation.                                                                                                    |
|            | Action:      | Check network connectivity. Check if database is accessible.                                                                                                    |

| Error Code | Description  |                                                                                                    |
|------------|--------------|----------------------------------------------------------------------------------------------------|
| WMSE2000   | Text:        | Invalid data for <item></item>                                                                                        |
|            | Туре:        | Error                                                                                                    |
|            | Description: | Configuration data is missing or invalid in the database, registry, or a file.                                        |
|            | Action:      | Replace or fix the data value. Check the status of the network if the database is not local.                          |
| WMSE2001   | Text:        | Could not access database for <item></item>                                                                           |
|            | Туре:        | Error                                                                                                    |
|            | Description: | An error occurred while trying to access the database, registry, or a file.                                           |
|            | Action:      | Make sure the database is running and accessible.<br>Check the status of the network if the database is<br>not local. |
| WMSE2002   | Text:        | System error: <cause></cause>                                                                                         |
|            | Туре:        | Error                                                                                                    |
|            | Description: | An unexpected (operating) system error occurred.                                                                      |
|            | Action:      | Check the system manually for this error.                                                                             |
| WMSE2006   | Text:        | Could not parse or convert data: <reason></reason>                                                                    |
|            | Туре:        | Error                                                                                                    |
|            | Description: | Data could not be parsed or converted.                                                                                |
|            | Action:      | Correct the data if it appears in a user interface.<br>Contact your system administrator.                             |
| WMSE3000   | Text:        | Data storage error <operation>: <reason></reason></operation>                                                         |
|            | Туре:        | Warn                                                                                                    |
|            | Description: | Could not perform database operation.                                                                                 |
|            | Action:      | Check network connectivity. Check if database is accessible.                                                          |
| WMWC2000   | Text:        | Cannot get connection on <name>: <reason></reason></name>                                                             |
|            | Туре:        | Error                                                                                                    |
|            | Description: | An error occurred while trying to get a connection from the pool.                                                     |
|            | Action:      | Verify that services are running. Check the status of the network.                                                    |

| Error Code | Description  |                                                                                                    |
|------------|--------------|----------------------------------------------------------------------------------------------------|
| WMWC2001   | Text:        | Internal error: <reason></reason>                                                                                                    |
|            | Туре:        | Error                                                                                                    |
|            | Description: | An unexpected internal error occurred.                                                                                                    |
|            | Action:      | Contact your system administrator.                                                                                                    |
| WMWC2002   | Text:        | Cannot find bundle key <key>: <reason></reason></key>                                                                                                    |
|            | Туре:        | Error                                                                                                    |
|            | Description: | An error occurred while trying to find a bundle key.                                                                                                    |
|            | Action:      | Verify that the language bundle properties files are<br>in <install_dir>/Tomcat/webapps/c3/<br/>WEB-INF/classes/com/odysoft/calabrio/ui/<br/>resource.</install_dir> |
| WMWC2003   | Text:        | Unexpected server error: <reason></reason>                                                                                                    |
|            | Туре:        | Error                                                                                                    |
|            | Description: | An unexpected error occurred on the server.                                                                                                    |
|            | Action:      | Verify that services are running. Check the status of the network.                                                                                                   |
| WMWC3000   | Text:        | Cannot serialize object <id>: <reason></reason></id>                                                                                                    |
|            | Туре:        | Warn                                                                                                    |
|            | Description: | An error occurred while trying to serialize the report context.                                                                                                    |
|            | Action:      | Make sure the disk is not full.                                                                                                    |
| WMWC3001   | Text:        | Cannot find <datalabel> <dataname> in the database: <reason></reason></dataname></datalabel>                                                                         |
|            | Туре:        | Warn                                                                                                    |
|            | Description: | An error occurred while trying to find data in the database.                                                                                                    |
|            | Action:      | Make sure the database is running and accessible.<br>Check the status of the network.                                                                                |

## Troubleshooting

# 5

### **Overview**

The following topics describe solutions to common problems found when configuring and administering WFM.

- WFM Installation Problems (page 58)
- Workforce Management Administration Problems (page 59)
- WFM Service Problems (page 62)
- Workforce Optimization and Workforce Management Application Common Problems (page 63)

## **WFM Installation Problems**

| Problem  | The Configuration Setup tool displays the following error message when<br>the WFM database cannot be created or updated because permission<br>was denied or a database already exists. |  |  |
|----------|----------------------------------------------------------------------------------------------------|--|--|
|          | Could not execute data for step Create WFM DB:<br>Could not create Reports database.<br>Could not update database.<br>CREATE DATABASE permission denied in database 'master'.          |  |  |
| Solution | Perform the following task to resolve the problem.                                                                                                    |  |  |
|          | <ol> <li>Verify the SQL Server Login name is configured correctly. The<br/>following roles must be assigned to the SQL Server Login name:</li> </ol>                                   |  |  |
|          | <ul> <li>dbcreator</li> </ul>                                                                                                    |  |  |
|          | ■ sysadmin                                                                                                    |  |  |
|          | The instructions for creating the SQL Server Login for WFM can be found in the WFM Installation Guide.                                                                                 |  |  |
|          | 2. Remove the Hibernate database if it exists.                                                                                                    |  |  |
|          |                                                                                                    |  |  |

3. Run WFM Configuration Setup (postinstall.exe) again.

## Workforce Management Administration Problems

| Problem  | The following message appears when a user logs into WFM Administrator.                                                                                                    |
|----------|----------------------------------------------------------------------------------------------------|
|          | HTTP Status 403 - Access to the requested resource has been denied.                                                                                                    |
| Solution | There are no roles assigned to the user. Assign at least one role to the user.                                                                                                    |
|          |                                                                                                    |
| Problem  | Agents who do not exist in the WFM database appear in reports. The following message appears in the log:                                                                                                    |
|          | Failed to add the skill. An unexpected exception occurred.                                                                                                    |
| Solution | A failure occurred when the Sync Service tried to add agents to the database. Unified CCX is case sensitive and WFM is not case sensitive. For example, Agent John Doe's user ID in Unified CCX is johndoe. The Sync Service adds johndoe to the WFM database. Agent John Doe is then deleted from Unified CCX and the Sync Service deactivates johndoe in the WFM database. Agent John Doe is then entered again in Unified CCX with the user ID, JohnDoe. The Sync Service generates an error due to the unique ID constraint—it considers johndoe and JohnDoe to be the same user ID, while Unified CCX does not. |
|          | Use unique user IDs for each user in Unified CCX. Do not enter identical user IDs in Unified CCX where the only difference between the two user IDs is case-sensitivity.                                                                                                    |
|          |                                                                                                    |
| Problem  | A user modifies the ID or name of a team that is administered in Unified CCX.                                                                                                    |
| Solution | Restart the Sync service to synchronize the Unified CCX database with the WFM database.                                                                                                    |

| Problem  | A user mistakenly deletes a CSQ or a team that is administered in Unified CCX.                                                                                                    |
|----------|----------------------------------------------------------------------------------------------------|
| Solution | Restart the Sync service to synchronize the Unified CCX database with the WFM database.                                                                                                    |
|          |                                                                                                    |
| Problem  | Agents who are marked as inactive in Unified CCX appear in WFM as configurable agents and can be scheduled for work.                                                                                                    |
| Solution | Access Unified CCX Administration (appadmin). Go to the Resources page under RmCm Configuration. Delete the inactive agents from the Inactive Agents list.                                                                                   |
|          |                                                                                                    |
| Problem  | You have assigned the Supervisor, Scheduler, or Administrator role to a<br>user in WFM. The user can see the names of the supervisor, scheduler,<br>or administrator tasks in the Navigation menu, but cannot perform any<br>of those tasks. |
| Solution | By default, WFM assigns the Agent role to users that are imported from Unified CCX. You cannot assign a different role to an imported user.                                                                                                  |
|          | If Active Directory is enabled for your WFM server, complete the following steps to assign the Supervisor, Scheduler, or Administrator role to a WFM user.                                                                                   |
|          | 1. In WFM, delete the user that was imported from Unified CCX.                                                                                                    |
|          | <ol><li>In WFM, create a new user with the same name as the user you just deleted.</li></ol>                                                                                                    |
|          | 3. Assign the desired role to the WFM user you created in step 2.                                                                                                    |
|          | After WFM is synchronized with Unified CCX, the user you deleted in step 1 will reappear in WFM. Do not activate the user that was imported to avoid conflict with the user you created in step 2.                                           |
|          | If Active Directory is disabled for your WFM server, create a second login for the user to whom you would like to assign the Supervisor, Scheduler, or Admin role.                                                                           |

| Problem  | A blank page appears in the browser after logging into Workforce<br>Management. The user cannot access WFM.     |
|----------|----------------------------------------------------------------------------------------------------|
| Solution | Verify SQL is up and running, restart the Tomcat service, and then try logging into Workforce Management again. |
|          |                                                                                                    |
| Problem  | A Call Forecast fails to complete. Its status remains in the 1 (Processing) state on the Server Request List.   |
| Solution | Perform the following task to resolve the problem.                                                              |
|          | 1. Restart the Request service. The status for the Forecast Call changes to 9 (Unsuccessful) state.             |
|          | 2. Resubmit the Call Forecast request.                                                                          |

## **WFM Service Problems**

| Problem  | When uninstalling WFM software via the Control Panel Add or Remove<br>Programs utility, the WFM uninstaller can't stop the Capture service,<br>and eventually times out. The Capture service is left in a stopping state            |  |  |
|----------|----------------------------------------------------------------------------------------------------|--|--|
| Solution | Reinstall WFM, manually stop the Capture service, and then use the Add or Remove Programs utility to uninstall WFM.                                                                                                    |  |  |
| Problem  | ACD data and the corresponding WFM captured data do not match on the Unified CCX platform. The call data reported by WFM is too low.                                                                                                |  |  |
|          | The Capture service pulls ACD statistics 15 minutes after an interval<br>ends. If the contact center has calls in progress for longer than 15<br>minutes at this time, then those calls are not included in that data<br>capture.   |  |  |
| Solution | There are two solutions to this problem.                                                                                                    |  |  |
|          | 1. Manually recapture the historical data                                                                                                    |  |  |
|          | 2. Increase the capture delay                                                                                                    |  |  |
|          | <b>NOTE:</b> Increasing the capture delay might resolve this issue for future intervals, but it will not address data that has already been captured. To address existing data you must manually recapture the historical ACD data. |  |  |
|          | To increase the capture delay, follow these steps.                                                                                                    |  |  |
|          | <ol> <li>Create the file\WFO_WFM\config\custom_capture_<br/>configuration.properties on the WFM Capture service server.</li> </ol>                                                                                                  |  |  |
|          | 2. In a text editor, add the following text to the file:                                                                                                    |  |  |
|          | capture.interval.delay.minutes= <minutes></minutes>                                                                                                    |  |  |
|          | where <minutes> is the desired number of minutes for the length of the capture interval. The default value is 15; the maximum value is 135.</minutes>                                                                               |  |  |
|          | 3. Restart the WFM Capture service.                                                                                                    |  |  |
|          |                                                                                                    |  |  |

## Workforce Optimization and Workforce Management Application Common Problems

| Problem  | A user might have to wait up to 30 seconds to open the Reporting application after the server is booted. This only happens to the first user who accesses a report after the server is booted.                                                                                              |
|----------|----------------------------------------------------------------------------------------------------|
| Solution | None. Some time is required when the first user accesses the Reporting<br>application. The Reporting application connects to the database,<br>establishes privileges, and displays a menu based on the user's role.<br>After the connection is established, you can quickly access reports. |
| Problem  | The Agent Productivity Report shows no data for a period when agents have been continuously taking calls.                                                                                                    |
| Solution | Agent sessions lasting more than 24 hours are not supported. Agents have to log out once every 24 hours to ensure productivity reports show correct data.                                                                                                    |
| Problem  | WFM or Workforce Optimization fails to create a report when the CSV option is selected in the Format field. The following message appears when you try to generate a report with the CSV format.                                                                                            |
|          | To access CSV/PDF files, enable Internet Explorer Security Setting:<br>Automatic prompting for file downloads                                                                                                    |
| Solution | Perform the following steps to resolve the problem.                                                                                                    |
|          | <ol> <li>In the Internet Explorer, choose Tools &gt; Internet Options. The<br/>Internet Options window appears.</li> </ol>                                                                                                    |
|          | 2. Click the Security tab and then click Custom Level.                                                                                                    |
|          | <ol> <li>Scroll down to Automatic Prompting for File Downloads under<br/>Downloads, choose Enable, and click OK.</li> </ol>                                                                                                    |
|          | 4. Click Yes to dismiss the warning dialog and click OK to dismiss the<br>Internet Options window.                                                                                                    |
|          | 5. Resubmit the CSV report. The File Download dialog appears.                                                                                                    |
|          | 6 Click Open to display the report                                                                                                    |

| Problem  | Popup windows do not appear after clicking their corresponding links in WFM.                                                                                                    |
|----------|----------------------------------------------------------------------------------------------------|
| Solution | Popups are being blocked by your browser. Turn off your browser's popup blocking options.                                                                                                    |
|          |                                                                                                    |
| Problem  | The following message appears when the user logs into Workforce<br>Optimization.                                                                                                    |
|          | Credentials are not correct. Try again.                                                                                                    |
| Solution | Reenter the login information and try again. If the error persists, contact<br>your administrator. This message might indicate the user is not<br>assigned a role. Assign a role to the user in Workforce Management to<br>resolve this problem. |
|          |                                                                                                    |
| Problem  | When viewing the WFM application using Internet Explorer 7.0, double images appear in the application user interface.                                                                                                    |
| Solution | The DPI setting on your monitor is set to display Large size (120 DPI) fonts. Change the DPI setting on your monitor to Normal size (96 DPI).                                                                                                    |

## Index

#### Α

administering the database 15 autorecovery 13

#### С

capacity 11 common problems solutions for 57 components 8 Configuration files 35

#### D

database administration 15 backing up 15 Debugging 34 disabling 39 editing configuration files 35 enabling 37

#### Ε

Error messages 41

#### F

failover 13

#### L

limitations, product 12 Logs 34 editing configuration files 35 message formats 34

Ρ

performance 11 product limitations 12

#### S

service failure table 9 solutions, described 57

#### Т

technical information described 7 service failure table 9

#### W

WFM components 8